## Levonások/letiltások automatikus kezelése az XLBér programban

### Tartalomjegyzék

| BEVEZETÉS                                                                                | 3  |
|------------------------------------------------------------------------------------------|----|
| I. RÉSZ: A LEVONÁSOKHOZ KAPCSOLÓDÓ AUTOMATIKA HASZNÁLATBA VÉTELE                         | 4  |
| Első lépés – Automatika beállítása az új funkciók használatához                          | 4  |
| Második lépés - Teendők a dolgozói törzsadatban                                          | 5  |
| Harmadik lépés - Jogcímek beállítása a bírósági letiltások elszámolásához                | 6  |
| Negyedik lépés - Szükséges adatok megadása a dolgozói törzsadatban                       | 9  |
| Levonás tényének megállapítása                                                           | 10 |
| Mi legyen a levonás alapja? Avagy a dolgozó milyen típusú béréből történjen a levonás?   | 10 |
| Kielégítési sorrend                                                                      | 11 |
| Behajtási jutalék alapja és összege; Sz. Mód                                             | 12 |
| Arány nevű mező kezelése – több, azonos kielégítési sorrendbe tartozó letiltás levonása  | 12 |
| Előírással megadott levonáshoz tartozó sorszám (Tárgyéven belüli, azonos jogcímhez tarto | zó |
| előírás sorszáma)                                                                        | 16 |
| Átutalás                                                                                 | 16 |
| Nettó munkabér, mint levonásalap meghatározása                                           | 17 |
| Elszámolás kezelése                                                                      | 21 |
| A levonások rendbetétele kapcsán az alábbi adatokat, szempontokat vizsgálja meg a        |    |
| bérprogram                                                                               | 21 |
| FONTOS! Mikor szükséges megnyomni, lefuttatni a számfejtésben a képernyő alján láthat    | Ó  |
| Levonások rendbetétele nevű gombot?                                                      | 22 |
| Mikor szükséges egy, már mentett elszámolást újra elkészíteni?                           | 22 |
| Érdekképviseleti tagdíj levonásának kezelése                                             | 22 |
| Végrehajtás alól mentes öregségi nyugdíj legalacsonyabb összege                          | 23 |
| II. RESZ LETILTÁSOKHOZ KAPCSOLODO AUTOMATIKA HASZNÁLATBA VETELÉHEZ                       | Ζ  |
| SZUKSEGES TEENDOK, A MÁR JELENLEG IS FOLYAMATBAN LÉVŐ LETILTÁSOK                         |    |
| KEZELESEHEZ                                                                              | 24 |

### Kedves Ügyfelünk!

Először is szeretném kiemelni azt a fontos tényt, hogy jelen levelünk az XL Bér program 1.121 verziójában elérhetővé vált fejlesztésünkhöz kapcsolódik, és igen jelentős információkat tartalmaz, így kérjük, hogy levelünket nagyon figyelmesen olvassák végig.

Mivel nagyobb strukturális módosítást is végeztünk a programban, ezért kérjük, mielőtt letöltenék a frissítést, előtte feltétlenül készítsenek <u>adatbázis mentést</u> rendszargazdájuk segítségével és ezt különítsék el, hogy bármikor felhasználható vagy visszatölthető legyen.

#### BEVEZETÉS

Jelen leírás a levonások, bírósági letiltások törvényi előírásoknak megfelelő automatizálásához kapcsolódó funkciók átalakítását, kibővítését foglalja össze. Ez a fejlesztés több hónapot vett igénybe részünkről, mind tervezési, fejlesztési és a tesztelési területen is. Az volt a célunk, hogy levonások, letiltások átalakítása lehetőség szerint teljes körű legyen és akár bizonyos speciális esetekre is kiterjedjen, amibe akár bizonyos nyomtatványok átdolgozása is beletartozott.

A fejlesztés keretében megvalósult a levonás, letiltás jogcímek kielégítési sorrend szerinti felhasználó általi kategorizálása; másrészt a levonások törvény szerinti sorrendiségének meghatározása a kielégítési sorrend szerint, vagyis, hogy milyen sorrendben vegye a bérprogram figyelembe az egyes levonásokat, ha több levonása van a dolgozónak, figyelembe véve azt a maximum összeget, amennyit a törvény szerint érvényesíteni lehet. Az automatizálás kezeli továbbá a behajtási jutalék automatikus elszámolását is. Természetesen az egésznek az alapját a jogszabályi előírások képezik, azonban nagyon sokat segítettek szakmai tapasztalataikkal kedves Ügyfeleink is.

A jogi alapokat legfőképp az alábbi jogszabályi helyek jelentették, melyek munkánk során irányadóak voltak:

a.) *1994. évi LIII. törvény a bírósági végrehajtásról:* 61.§-tól a 66.§-ig; a 68.§-tól a 68/A.§-ig; 74.§.; 164.§-tól 168.§-ig.

b.) 35/2015. (XI.10.) IM rendelet: 14.§. és 15.§.

c.) 2012. évi I. törvény a munka törvénykönyvéről: 161.§-tól 163.§-ig.

Ez a fejlesztés azt hivatott szolgálni, hogy a jövőben Ön igen könnyen el tudja végezni a bírósági letiltások elszámolási feladatait, melyhez számos automatika és minden szükséges adat az Ön rendelkezésére áll mostantól. Az új fejlesztés használatba vételéhez előzetesen most Önnek, mint a program felhasználójának lesz némi munkája, s ebben igyekszünk segíteni jelen leírásunkkal, hogy minél gördülékenyebb lehessen.

Azért van szükség az Ön előzetes munkájára, mert a korábbi verzió nem biztos, hogy tartalmazott minden szükséges adatot az automatikák kialakításához, legfőképp a speciális eseteket tekintve. Viszont miután tudjuk, hogy a levonások, letiltások akár hónapokig, évekig is levonásra kerülhetnek, így a már korábban elszámolt, vagy manuálisan felrögzített adatokat szükséges lesz kiegészíteni olyan új információkkal, melyeket a jelenlegi verzió már tartalmaz, viszont a korábbi verzió még nem tartalmazott.

Előre nem lehet megjósolni, hogy ez az előkészítés mekkora munkát jelent, hiszen cégenként más és más a dolgozói letiltások gyakorisága és fajtája. Lehet, hogy ez nem kis munka, lehet, hogy viszonylag hamar elkészülhet. Tisztában vagyunk vele, hogy egy bér-, illetve tb elszámolást végző munkatársnak, így Önnek milyen sokféle feladatot kell ellátnia.

Éppen ezért nem kérjük és nem kívánjuk, hogy ezt egyszerre tegye meg minden dolgozó esetében, akinek már van folyamatban lévő letiltása. Pláne nem kérjük, hogy ezzel kelljen foglalkoznia a számfejtési időszakban, amikor valóban minden perc számít.

Viszont azoknak a dolgozóknak, akiknek jelen számfejtési hónapban vannak bírósági letiltásai, gyermektartása és már az automatika segítségével szeretnék ezeket kezelni, azoknak meg kell csinálni az adatok pótlását az új jogcímek alapján annak érdekében, hogy a jelenlegi számításhoz kapcsolódó, kiszámolt adatok helyesek legyenek. Viszont onnantól kezdve, hogy ezek a módosítások megtörténnek, Önnek sokkal könnyebb lehet a munkája. Mi ezért dolgoztunk hónapokon keresztül, hogy ezt elérjük. Most viszont Önre is szükség van, hiszen a múltbeli adatok alapadatok hatással vannak a jelen számításához és ezeket együtt tudjuk pótolni.

Azt fontos kiemelnünk, hogy teljesen az Ön döntési joga, hogy a levelünkben részletezett fejlesztés előnyeit mikortól szeretné használni. Ebben nincs kényszer, tehát bármikor használatba veheti ezt az új funkciót, a letiltások automatikus kezelését, amikor csak Önnek megfelel. Használhatja a programot a korábbi működésével is, vagy akár azt is megteheti, hogy csak bizonyos dolgozóknál kezdi el használni az újfajta automatikát, más dolgozóknál pedig nem. Ebben szabadságot adtunk tehát a felhasználónak, hogy könnyebb lehessen az átmenet.

Most pedig rátérnék a lényegi részekre, amelyben részletezzük egyrészt az átalakítást érintő azon részeket, melyek felhasználói szemmel is láthatóak és melyek ismerete szükséges a megfelelő munkamenethez a jövőben (1. rész), illetve a második részben részletezzük az adatok rögzítéséhez kapcsolódó teendőket, melyeket akkor kell elvégezni, amennyiben egy már jelenleg is folyamatban lévő letiltása van a dolgozónak (2. rész).

### I. RÉSZ: A LEVONÁSOKHOZ KAPCSOLÓDÓ AUTOMATIKA HASZNÁLATBA VÉTELE

Azon Ügyfeleink, akik továbbra is az eddig már megszokott módon szeretnék kezelni a bírósági letiltásokat, ezt továbbra is megtehetik, s ez esetben Önöknek semmilyen új teendőt nem kell elvégezniük. Mindent továbbra is a megszokott módon kezelhetnek. Azonban amennyiben Ön nem szeretné használatba venni az új, automatikus számítási módot, az esetben is tapasztalhat némi változást a bérprogramban. Ugyanis új jogcímeket hoztunk létre, s ezekkel Ön is találkozhat akkor is, ha marad a régi funkció használatánál.

Az új jogcímekről a levél további részében részletes információkat adunk.

#### Első lépés – Automatika beállítása az új funkciók használatához

Szeretnénk ismételten hangsúlyozni, hogy ez az új, automatikus működés a felhasználó választásán múlik, használata különböző beállításokhoz kötött, így a program alapértelmezetten továbbra is az eddig megszokottak szerint működik. Tehát az automatizált működés, a letiltások kezelésének új funkciója nem fog magától automatikusan életbe lépni,

azt a felhasználó állítja be! A továbbiakban minden amit e leírás tartalmaz, mindehhez az automatizált működéshez kapcsolódik, és csak bizonyos beállításokkal érhetőek el az újdonságok. Most ezeket szeretném ismertetni.

A automatizált levonások, bírósági letiltások használatához alapvetően kétféle beállítás kapcsolódik.

**A.) Egész cégre kiterjedő beállítás az automatikák használatához:** Egy cég törzsadatbeli beállítás alapján, amely az *Alapadatok / Cég alapadatok.... / Cég törzsadatok, beállítások / Kiegészítő adatok, beállítások / Elszámolás / Általános fülön található 'Levonások automatikus kezelése'* nevű jelölőnégyzetet jelenti, Ön a cég minden dolgozójára kiterjesztheti az új funkciók, az automatikák használatát. E pipa használatával a dolgozói törzsadatban a levonások felviteli képernyő is megváltozik, s ezáltal érvénybe lép az egész cégre, minden dolgozóra vonatkozóan.

**B.)** Csak adott dolgozókra vonatkozó beállítás az automatikák használatához: Tudjuk, hogy egy-egy dolgozót érintő bírósági letiltás vagy gyermektartás akár évekig is tarthat; ezért sok Ügyfelünk egy már kialakított módszer alapján (például külön excel táblázatban kiszámolta és vezette az adatokat) kezeli a letiltások adatainak rögzítését, elszámolását, s ezeket a kiszámolt adatokat rögzíti fel a bérprogramban található Letiltás (1) - ... (illetve a további sorszámozott) jogcímeken. Elképzelhető, hogy ezt már nem szeretné a felhasználó megváltoztatni, módosítani, mert már folyamatban van régóta.

Ezt figyelembe véve döntöttünk úgy, hogy az előzőekben említett céges szintű beállítás mellett létrehozunk egy olyan beállítást is, mellyel dolgozónként szabályozható, hogy kinél alkalmazzák az új levonások számításához kapcsolódó automatikát. Így Önök dönthetik el - akár fokozatosan -, hogy pontosan mikortól és melyik dolgozónál vezetik ezt be, ezzel könnyebb lehet az átállás erre az új funkcióra. E beállítás a dolgozó törzsadatában a *Jogviszony / Megtekint, módosít / Jövedelem / Levonás fülön* belül a képernyő alján található "Levonások automatikus kezelése" elnevezéssel.

#### Második lépés - Teendők a dolgozói törzsadatban

#### Alapadatok / Dolgozó törzsadatai / Jogviszony / Megtekint, módosít / Jövedelem / Levonás fül

Javasoljuk a levonások automatikus kezelésének dolgozónkénti bevezetését mondjuk egy teljesen újonnan beérkező határozat kapcsán.

A dolgozó törzsadatában a *Jövedelem / Levonás fülön* belül a képernyő alján található a "Levonások automatikus kezelése" beállítás. Ennek használatával a levonások kezeléséhez kapcsolódó sorrendiség figyelése és a ezáltal a levonás jogcímek automatikus elszámolása fog megvalósulni az adott dolgozóra vonatkozóan.

Ez a beállítás a dolgozóknál egyedileg csakis akkor érhető el, ha a cég törzsadatainál nincs bepipálva a "Levonások automatikus kezelése" jelölés.

| Jogviszony Alapadat Jövedelem Költségelosztás Átutalás Hozott adat             | Nyitó adat Munkaügy Adatszolgáltatás Kollektív szerződés, egyéb |
|--------------------------------------------------------------------------------|-----------------------------------------------------------------|
| Bér Bérpótlék Bérjellegű Költségtérítés További juttatás TB Levonás            | Adózási beállítások Járulék beállítások Adókedvezmények         |
| Jogcím (megjegyzés)                                                            | Beállítások                                                     |
| ▶ 📝 Letiltás (01) Általános költségátalány (MBVK)                              | Nettó 33/50%-áig                                                |
| 🛛 📝 Letiltás (01) Főkövetelés (tőke)                                           | Nettó 33/50%-áig                                                |
| 🛛 🗹 Letiltás (01) Főkövetelés kamatai                                          | Nettó 33/50%-áig                                                |
| 🛛 🔽 Letiltás (01) Munkadíj és költségátalány                                   | Nettó 33/50%-áig                                                |
| 🛛 🔽 Letiltás (01) Perköltség                                                   | Nettó 33/50%-áig                                                |
| 🛛 🕼 Letiltás (01) Végrehajtást kérő részére járó költségrész                   | Nettó 33/50%-áig                                                |
| 🛛 📝 Letiltás (01) Végrehajtást kérő részére járó végrehajtási költség          | Nettó 33/50%-áig 🗾 👻                                            |
| A levonás mértéke: 0,00 Ft 💌                                                   | Előírás nélkül 💌                                                |
| 🗖 Átutalás                                                                     |                                                                 |
|                                                                                |                                                                 |
| Kielégítési sorrend: 💽 Határozat/okirat száma:                                 | Határozat/okirat beérkezés dátuma:                              |
| Behajtási jutalék alapja és összege: 0 Ft 0 Ft Sz.mód                          | 📄 Lev. vége: 🔄 📄 Tartási köt. 🛛 Arány: 0,00 %                   |
| Image: Csak élő sorok megjelenítése           Speciális jogcímek megjelenítése | elése Megjegyzés:                                               |

#### Harmadik lépés - Jogcímek beállítása a bírósági letiltások elszámolásához

Amennyiben nincs beállítva sem az Alapadatok / Cég alapadatok.... / Cég törzsadatok, beállítások / Kiegészítő adatok, beállítások / Elszámolás / Általános / Levonások automatikus kezelése; sem a dolgozó törzsadatában a Jövedelem / Levonás fülön a "Levonások automatikus kezelése" funkció, az alábbiakban részletezett jogcímek akkor is elérhetőek és az automatikákat nélkülözve használhatóak!!

Vagyis az Önök által kiszámolt összegeket ezeken az új jogcímeken is rögzíthetik.

Új jogcímeket hoztunk létre a különböző bírósági letiltások pontos elszámolása és figyelemmel kísérhetősége érdekében. A jogcímek kialakítása során számos végrehajtói határozatmintát tekintettünk át és vettünk alapul. Azt tapasztaltuk, hogy vannak olyan határozatok, melyeken az egyes jogcímeken levonandó összegek felsorolása igen széleskörű, viszont vannak olyan tételek, melyek általánosnak tekinthetőek, azok valamennyi határozaton szerepelnek. Éppen ezért ezeket az egy bírósági határozaton szereplő, de mégis külön tételként levonandó jogcímeket is ezen szempontok alapján hoztuk létre.

A dolgozói törzsadatoknál a képernyő bal alsó sarkában megjelenő 'Speciális jogcímek megjelenítése' beállítás hiányában <u>egy szűkebb, alapértelmezett jogcímlista</u> jelenik meg az új letiltás jogcímek esetében. Ez összesen 8 darab jogcímet jelent, melyek a zárójeles részben sorszámmal vannak ellátva.

Új jogcímek:

Letiltás (...) Munkadíj és költségátalány Letiltás (...) Általános költségátalány (MBVK) Letiltás (...) Végrehajtást kérő részére járó végrehajtási költség Letiltás (...) Végrehajtást kérő részére járó költségrész Letiltás (...) Perköltség Letiltás (...) Perköltség kamata Letiltás (...) Főkövetelés kamatai a letiltás végzés keltéig Letiltás (...) Főkövetelés (tőke)

### <u>A fentiek közül az alábbi jogcímek automatikusan a behajtási jutalék alapját képezik:</u>

Letiltás (...) Végrehajtást kérő részére járó végrehajtási költség

Letiltás (...) Végrehajtást kérő részére járó költségrész

Letiltás (...) Perköltség

Letiltás (...) Perköltség kamata

Letiltás (...) Főkövetelés kamatai a letiltás végzés keltéig

Letiltás (...) Főkövetelés (tőke)

A dolgozói törzsadatban a képernyő bal alsó sarkában megjelenő 'Speciális jogcímek megjelenítése' beállítást bepipálva <u>egy bővebb lista</u> jelenik meg az új letiltás jogcímek esetében. Ez összesen 15 darab jogcímet jelent, melyek a zárójeles részben szintén sorszámmal vannak ellátva a programban.

Új jogcímek:

Letiltás (...) Államnak járó illeték

Letiltás (...) Munkadíj és költségátalány

Letiltás (...) Készkiadás

Letiltás (...) Utazási költségátalány

Letiltás (...) Általános költségátalány (MBVK)

Letiltás (...) MOKK költség

Letiltás (...) Végrehajtást kérő részére járó végrehajtási költség

Letiltás (...) Végrehajtást kérő részére járó költségrész

Letiltás (...) Perköltség

Letiltás (...) Perköltség kamata

Letiltás (...) Költségrész előleg

Letiltás (...) Ügyvédi munkadíj

Letiltás (...) Főkövetelés kamatai a letiltás végzés keltéig

Letiltás (...) Főkövetelés (tőke)

Letiltás (...) Főkövetelés (tőke) után fizetendő további kamatok

### Az alábbi jogcímek automatikusan a behajtási jutalék alapját képezik:

Letiltás (...) MOKK költség

Letiltás (...) Végrehajtást kérő részére járó végrehajtási költség

Letiltás (...) Végrehajtást kérő részére járó költségrész

Letiltás (...) Perköltség

Letiltás (...) Perköltség kamata

Letiltás (...) Ügyvédi munkadíj

Letiltás (...) Főkövetelés kamatai a letiltás végzés keltéig

Letiltás (...) Főkövetelés (tőke)

Letiltás (...) Főkövetelés (tőke) után fizetendő további kamatok

|              | Jogcím (megjegyzés)                                               | Beállítások                                              |
|--------------|-------------------------------------------------------------------|----------------------------------------------------------|
|              | Letiltás (01) Munkļadīj és költségátalány                         | Nettó 33/50%-áig 6302.00 Ft, átutalva (Végrehajtó Iroda) |
|              | Letiltás (01) Általános költségátalány (MBVK)                     | Nettó 33/50%-áig 7539.00 Ft, átutalva (Végrehajtó Iroda) |
| $\checkmark$ | Letiltás (01) Végrehajtást kérő részére járó végrehajtási költség | Nettó 33/50%-áig 16863.00 Ft, átutalva (Elmű Zrt.)       |
|              | Letiltás (01) Végrehajtást kérő részére járó költségrész          | Nettó 33/50%-áig 46589.00 Ft, átutalva (Elmű Zrt.)       |
|              | Letiltás (01) Perköltség                                          | Nettó 33/50%-áig 19084.00 Ft, átutalva (Elmű Zrt.)       |
|              | Letiltás (01) Főkövetelés kamatai a letiltás végzés keltéig       | Nettó 33/50%-áig 92155.00 Ft, átutalva (Elmű Zrt.)       |
|              | Letiltás (01) Főkövetelés (tőke)                                  | Nettó 33/50%-áig 636126.00 Ft, átutalva (Elmű Zrt)       |

Ezek a jogcímek az egy letiltó határozaton szereplő megnevezések lesznek, ezért az egyik jogcím kiválasztásával az összes többi is beállításra kerül (bepipálódik).

Az új Letiltás jogcímeknél a "Beállítások" oszlopban az alábbi szöveg jelenik meg, ami a felsorolt tájékoztató adatokat jelenti:

Nettó 33/50%-áig; előírással megadott összeg; átutalva (átutalás címzettje)

Ezekre <u>az új jogcímekre az alábbiak jellemzőek</u> (akár az alapértelmezett, akár a speciális megnevezésű jogcímeket választja):

- Ezek a jogcímek nem választhatóak ki egyenként, hanem az egyik kiválasztásával az összes többi is automatikusan kiválasztásra kerül. Ezáltal ezek egy határozathoz köthető letiltások lesznek.
- Ha az alábbiakban felsorolt mezőkben megadjuk, vagy akár módosítjuk az adatokat, akkor az minden egybe tartozó jogcímnél egyszerre beállítódik, így nem kell külön-külön kitölteni azokat:
  - Levonás ténye (Előírással/Előírás nélkül)
  - Előírással megadott levonáshoz tartozó sorszám (Tárgyéven belüli, azonos jogcímhez tartozó előírás sorszáma)
  - Kielégítési sorrend kategória
  - Határozat/okirat száma
  - Határozat/okirat beérkezés dátuma
  - Határozat/okirat beérkezés dátuma melletti mező (Azonos napon beérkezett okiratok közötti sorrendiség)
  - Arány %
  - Átutalási adatok:
    - ez esetben szintén automatikusan kezeli azt a bérprogram, hogyha egy végrehajtó számlájára utalandó jogcímhez jelölésre kerül az átutalás ténye, és minden további adata (címzett neve, átutalási bankszámlaszám), az az összes többi végrehajtó számlájára utalandó jogcímnél megjelenik.
    - azok a jogcímek, melyek a végrehajtást kérő részére utalandóak, szintén elegendő az átutalási adatokat egyetlen jogcím sorhoz megadni, mert ezek az adatok az összes többi tételnél is meg fognak jelenni.

A felsorolt beállítások közül a kötelezően kitöltendő adatok amennyiben nincsenek feltöltve, abban az esetben a bérprogram figyelmeztető üzenetben hívja fel a figyelmet ezek hiányára.

#### A kötelező adatokat az alábbi képernyőképen piros színnel jelöltük:

| Jo                                                                                                    | gvisza                                                                                                    | ny Alapadat Jövedelem Költségelosztás Átutalás Hozott adat        | Nyitó adat   Munkaügy   Adatszolgáltatás   Kollektív szerződés, egyéb |  |  |  |  |  |  |
|----------------------------------------------------------------------------------------------------|----------------------------------------------------------------------------------------------------|-------------------------------------------------------------------|-----------------------------------------------------------------------|--|--|--|--|--|--|
| Bér Bérpótlék Bérjellegű Költségtérítés További juttatás TB Levonás Adózási beállítások Járulék beállítások Adókedvezmények |                                                                                                    |                                                                   |                                                                       |  |  |  |  |  |  |
|                                                                                                    |                                                                                                    | Jogcím (megjegyzés) Beállítások                                   |                                                                       |  |  |  |  |  |  |
|                                                                                                    | N                                                                                                    | Letiltás (01) Munkadíj és költségátalány                          | Nettó 33/50%-áig 6302.00 Ft, átutalva (Vérhejató Iroda)               |  |  |  |  |  |  |
| Γ                                                                                                    |                                                                                                    | Letiltás (01) Általános költségátalány (MBVK)                     | Nettó 33/50%-áig 7539.00 Ft, átutalva (Vérhejató Iroda)               |  |  |  |  |  |  |
|                                                                                                    |                                                                                                    | Letiltás (01) Végrehajtást kérő részére járó végrehajtási költség | Nettó 33/50%-áig 16863.00 Ft, átutalva (Elmű Zrt.)                    |  |  |  |  |  |  |
|                                                                                                    |                                                                                                    | Letiltás (01) Végrehajtást kérő részére járó költségrész          | Nettó 33/50%-áig 46589.00 Ft, átutalva (Elmű Zrt.)                    |  |  |  |  |  |  |
|                                                                                                    | ☑                                                                                                    | Letiltás (01) Perköltség                                          | Nettó 33/50%-áig 19084.00 Ft, átutalva (Elmű Zrt.)                    |  |  |  |  |  |  |
|                                                                                                    |                                                                                                    | Letiltás (01) Főkövetelés kamatai a letiltás végzés keltéig       | Nettó 33/50%-áig 92155.00 Ft, átutalva (Elmű Zrt.)                    |  |  |  |  |  |  |
|                                                                                                    | ☑                                                                                                    | Letiltás (01) Főkövetelés (tőke)                                  | Nettó 33/50%-áig 636126.00 Ft, átutalva (Elmű Zrt.)                   |  |  |  |  |  |  |
|                                                                                                    |                                                                                                    |                                                                   | Előírással 🚽 1 16863.00 F                                             |  |  |  |  |  |  |
| 1                                                                                                    | 🗸 Át                                                                                                    | utalás Címzett neve: Elmű Zrt. Bankszámla                         | szám v. utalási cím: 10103867-59915600-01001001                       |  |  |  |  |  |  |
|                                                                                                    | Számlavezető intézmény neve: Számlát vezető fiók címe: 0                                                                            |                                                                   |                                                                       |  |  |  |  |  |  |
|                                                                                                    | Kielégítési sorrend 6 Egyéb követelés 🔹 🚽 Határozat/okirat száma: 11078/Ü/30921/201 Határozat/okirat beérkezés dátuma: 2016.01.01 🚺 |                                                                   |                                                                       |  |  |  |  |  |  |
|                                                                                                    | Behajtási jutalék alapja és összege: 500 000 Ft 40000 Ft Sz.mód 🗖 Lev. vége: 🗖 Tartási köt. Arány: 0.00 %                           |                                                                   |                                                                       |  |  |  |  |  |  |

A további mezők pedig a teljes körű adatfeltöltés lehetőségét biztosítják. Ezek az adatokat minden egyes sorhoz külön kell feltölteni. Ennek az az oka, hogy ezek olyan típusú adatok lesznek, melyek eltérőek lehetnek az egyes jogcím megnevezéseknél.

Ezek az adatok a következőek:

• Tartási kötelezettség jelölése

☑ Tartási kötelezettség: amennyiben beállítják ☑ Átutalás jelölőnégyzetet, megjelenik a Címzett neve és Bankszámlaszám vagy utalási cím mező. A Bankszámlaszám v. utalási cím mező esetében ha az első nyolc beírt karakter számokból áll, akkor bankszámlaszámnak érzékeli a program, ha csak az első négy karakter áll számokból, akkor pedig irányítószámnak, így utalási címnek tekinti a program. Ha be van pipálva a Tartási kötelezettség, akkor a bankszámlaszám vagy utalási cím kitöltése után (az Enter gomb megnyomását követően) újabb feltöltésre váró két mezővel bővül a rendszer:

- Számlavezető intézmény neve
- Számlát vezető fiók címe

Az itt felrögzített adatok rákerülnek az '*Adatlap - a bírósági végzéssel meghatározott tartási kötelezettségekről'* kilépő nyomtatványra.

#### Negyedik lépés - Szükséges adatok megadása a dolgozói törzsadatban

A továbbiakban az egyes beállításokhoz, mezőkhöz kapcsolódó tudnivalókat szeretném egyenként részletezni annak fényében, hogyan kapcsolódnak az új automatikus számítás használatba vételéhez és az egy bírósági határozaton szereplő, de mégis külön tételként levonandó jogcímek kezeléséhez.

## A levonások megfelelő elszámolása és a sorrendiség pontos megállapítása érdekében ezeket az adatokat fontos a leírtaknak megfelelően beállítani!

#### Levonás tényének megállapítása

- Előírással
- Előírás nélkül

A 8 darabból, vagy akár a 15 darabból álló letiltás jogcímek esetében automatikusan az *Előírással* felirat fog megjelenni és e mellé kell beírni azt az összeget, melyet majd összesen kell vonni a munkavállalótól a hónapok során. Ezt az összeget figyelve fogja automatikusan kiszámolni és érvényesíteni a program a levonást a megfelelő sorrendben, ezért az előírással megadott összegek mellett nem lesz szükség havi levonandó fix összegek megadására a 'Letiltás (...)' kezdetű jogcímek esetén.

#### Mi legyen a levonás alapja? Avagy a dolgozó milyen típusú béréből történjen a levonás?

Az eddigi működés alapján lehetőség nyílik arra, hogy megválasszák, hogy a jövedelem mely részéből kívánják a levonást eszközölni. Ezek a lehetőségek továbbra is kiválaszthatóak abból a célból, hogyha a bírósági letiltásokon, vagy gyermektartáson kívül, egyéb levonást kell felrögzíteni a dolgozóhoz, olyat, amit a felek megállapodása alapján kell levonni. Ilyen lehet például a munkáltató felé rendezendő kölcsön, tartozás, vagy önkéntes pénztári befizetés.

| Jogviszony Alapadat Jovedelelli Kolts                                                                                                    | égelosztás   Átutalás   Hozott adat   N                                                                                                    | yitó adat 🛛 Munkaügy 🛛 Adatszolgáltatás 🚽 Kollektív szerződés, egyéb 📃                                         |
|----------------------------------------------------------------------------------------------------|----------------------------------------------------------------------------------------------------|----------------------------------------------------------------------------------------------------|
| Bér Bérpótlék Bérjellegű Költségtérít                                                                                                    | és További juttatás TB Levonás                                                                                                    | Adózási beállítások   Járulék beállítások   Adókedvezmények                                                    |
| Jogcím (                                                                                                    | megjegyzés)                                                                                                    | Beállítások 🔺                                                                                                  |
| V Kölcsön                                                                                                    |                                                                                                    |                                                                                                    |
|                                                                                                    |                                                                                                    |                                                                                                    |
|                                                                                                    |                                                                                                    |                                                                                                    |
|                                                                                                    |                                                                                                    |                                                                                                    |
|                                                                                                    |                                                                                                    |                                                                                                    |
|                                                                                                    |                                                                                                    |                                                                                                    |
|                                                                                                    |                                                                                                    |                                                                                                    |
|                                                                                                    |                                                                                                    | -                                                                                                    |
|                                                                                                    |                                                                                                    |                                                                                                    |
| A levonás mértéke: 0.00 🎗 💌                                                                                                    | Nettó Bér (lev 🔻 Min: 0 Ft                                                                                                    | Max 0 Ft Előírás nélkül 💌                                                                                      |
| A levonás mértéke: 0.00(%                                                                                                    | Nettó Bér(lev, Vin: 0) Ft                                                                                                    | Max: 0 Ft Előírás nélkül 💌                                                                                     |
| A levonás mértéke: 0.00(2 💌                                                                                                    | Nettó Bér (lev, 🕶 Min: 0 Ft<br>Nettó<br>Bruttó<br>Mawé kér                                                                                                    | Max: 0 Ft Előírás nélkül ▼                                                                                     |
| A levonás mértéke: 0.00(2 🔽                                                                                                    | Nettó Bér (lev, V Min: 0 Ft<br>Nettó<br>Bruttó<br>Nettó bér<br>Tartácdii alap (th ellátással)                                                                                                    | Max: 0 Ft Előírás nélkül ▼                                                                                     |
| A levonás mértéke: 0.00 2 -                                                                                                    | Nettó Bér (lev. 	 Min: 0 Ft<br>Nettó<br>Bruttó<br>Nettó bér<br>Tartásdíj alap (tb ellátással)<br>Tartásdíj alap                                                                                                    | Max: 0 Ft Előírás nélkül 💌                                                                                     |
| A levonás mértéke: 0.00(% - 0.00(%) - 0.00(%) | Nettó Bér (lev. ▼ Min: 0 Ft<br>Nettó<br>Bruttó<br>Nettó bér<br>Tartásdíj alap (tb ellátással)<br>Tartásdíj alap<br>Bruttó (táopénz nélkül)                                                                                                    | Max: 0 Ft Előírás nélkül 💌<br>Határozat/okirat beérkezés dátuma:                                               |
| A levonás mértéke: 0.00(% - 0.00)                                                                                                    | Nettó Bér (lev. 	Min: 0 Ft<br>Nettó<br>Bruttó<br>Nettó bér<br>Tartásdíj alap (tb ellátással)<br>Tartásdíj alap<br>Bruttó (táppénz nélkül)<br>Bruttó (táppénzzel)                                                                                                    | Max: 0 Ft Előírás nélkül<br>Határozat/okirat beérkezés dátuma:                                                 |
| A levonás mértéke: 0.00(% - 0.00(% - 0.00)                                                                                                    | Nettó Bér (lev. 	Min: 0 Ft<br>Nettó<br>Bruttó<br>Nettó bér<br>Tartásdíj alap (tb ellátással)<br>Tartásdíj alap<br>Bruttó (táppénz nélkül)<br>Bruttó (táppénzzel)<br>Bruttóból betegszabadsággal (tp nélkül)                                                                  | Max: 0 Ft Előírás nélkül<br>Határozat/okirat beérkezés dátuma:<br>Lev.vége: Tartási köt. Arány: 0.00 %         |
| A levonás mértéke: 0.00 (%<br>Atutalás<br>Kielégítési sorrend:                                                                                                    | Nettó Bér (les Vin: 0 Ft<br>Nettó<br>Bruttó<br>Nettó bér<br>Tartásdíj alap (tb ellátással)<br>Tartásdíj alap<br>Bruttó (táppénz nélkül)<br>Bruttó (táppénzzel)<br>Bruttóból betegszabadsággal (tp nélkül)<br>Bruttóból (betegszabadság+TP)                                   | Max: 0 Ft Előírás nélkül  Határozat/okirat beérkezés dátuma: Lev.vége: Tartási köt. Arány: 0.00 %              |
| A levonás mértéke: 0.00 2 -<br>Átutalás Kielégítési sorrend: Csak élő sorok megjelenítése Speciális jogcímek megjelenítése                                                                                                    | Nettó Bér (lev, Min: 0 Ft<br>Nettó<br>Bruttó<br>Nettó bér<br>Tartásdíj alap (tb ellátással)<br>Tartásdíj alap<br>Bruttó (táppénz nélkül)<br>Bruttó (táppénzzel)<br>Bruttóból betegszabadsággal (tp nélkül)<br>Bruttóból (betegszabadság+TP)<br>Nettó Bér (levonásautomatika) | Max: 0 Ft Előírás nélkül  Határozat/okirat beérkezés dátuma: Lev. vége: Tartási köt. Arány: 0.00 % Megjegyzés: |

# Az alábbiakban részletezzük, hogy az egyes kiválasztható megnevezések a levonás alapja megállapításánál mit is jelentenek (ezek eddig is megtalálhatóak voltak a programban):

**Bruttó:** Bér fülön + Bérpótlék fülön + TB fülön számfejtett jogcímek, amelyek szja előleg alapját képezik.

Nettó: Azt az összeget jelenti, ami a levonások nélkül számfejtéskor a jobb oldali kis összesítő blokkban mint *Nettó összeg* szerepel.

Nettó bér: Ugyanaz, mint az előbb meghatározott *Nettó összeg*, levonva belőle a További juttatás fülön elszámolt olyan összegeket, melyek nem képezik szja előleg alapját, valamint levonjuk belőle

a Költségtérítés fülön számfejtett összegek közül azokat, melyeknél nincs kitöltve az Adózó rész.

Tartásdíj alap: A Bér fülön, a Bérpótlék fülön, valamint a Bérjellegű fülön szereplő jogcímek összegei.

Tartásdíj alap- tb ellátással: A Bér, Bérpótlék, valamint Bérjellegű fülön elszámolt jogcímek összegei és a TB fülön lévő ellátások közül az alábbiak: Betegségi táppénz (egyéb), Kórházi táppénz (egyéb), Gyermekápolási táppénz, Baleseti táppénz (üzemi), Passzív táppénz, valamint ezek előző időszaki összegei is beleszámítanak. Ezen kívül bele tartozik a Baleseti táppénz (úti), Baleseti táppénz (foglalkozási), Betegségi táppénz (közúti baleset), Betegségi táppénz (egyéb baleset), Kórházi táppénz (közúti baleset), Kórházi táppénz (egyéb baleset), Hatósági elkülönítés miatti táppénz, Terhességi, szülési táppénz és ezek előző időszakra elszámolt kifizetései.

**Bruttó (táppénz nélkül):** Bér fül + Bérpótlék fül + TB fül azon elszámolt jogcímei, melyek szja előleg alapját képezik, kivéve az alábbi jogcímek összegeit: Baleseti táppénz (úti), Baleseti táppénz (foglalkozási), Baleseti táppénz (üzemi), Betegségi táppénz (egyéb), Betegségi táppénz (közúti baleset), Betegségi táppénz (egyéb baleset), Kórházi táppénz (egyéb), Gyed, Terhességi gyermekágyi segély, Terhességi, szülési táppénz, Kórházi táppénz (közúti baleset), Alapszabadság, Gyermekápolási táppénz, valamint ezen jogcímek valamennyi előző időszaki, illetve előző időszaki korrigált jogcímen számfejtett kifizetés összegei.

## A bírósági letiltások és a gyermektartás kapcsán mindez automatizálva lett oly módon, hogy bevezettünk a fentiekben felsoroltakon túl két új kategóriát:

#### "Nettó bér+TB (levonásautomatika)"

 Gyermektartás nevű jogcímeknél, vagy ha egy bármilyen másik levonás jogcímnél Ft-ról %-ra történő átállítás előtt a Gyermektartás nevű kielégítési sorrendet állítják be, akkor a "Nettó bér+TB (levonásautomatika)" elnevezést állítjuk be automatikusan.

#### "Nettó bér (levonásautomatika)"

• A Gyermektartás nevű jogcímek, illetve a gyermektartás kielégítési sorrend kivételével ha átállítja a levonás mértékét Ft-ról %-ra, akkor automatikusan "Nettó bér (levonásautomatika)" fog megjelenni.

A Nettó munkabér, mint levonásalap meghatározását a későbbiekben részletezzük, ahol leírjuk majd, hogyan alakítottuk át a nettó munkabér fogalmát a programban. E két fenti, automatikusan megjelenített kategóriát is azért dolgoztuk ki, hogy a nettó bérként, nettó TB ellátásként maximum levonható és a ténylegesen levonható összegek között összhang legyen a törvényi előírásoknak megfelelően.

#### Kielégítési sorrend

Az itt megtalálható legördülő lista a bírósági végrehajtásról szóló 1994. évi LIII. tv. (Vht.) alapján meghatározott kielégítési sorrend kategóriáknak felel meg. Kiválasztásával a levonások esetén a törvényi sorrend szerint kezdi majd levonni a jogcímeket a bérprogram. Illetve bevezettünk egy 8. kategóriát: '8 Nem jogszabályon alapuló'.

Fontos szempont, hogy a maximum levonható összeg szempontjából hány darab levonást kell figyelembe venni a 33%-os, illetve 50%-os mérték meghatározásánál. E tekintetben a kielégítési sorrend kategóriát vesszük alapul, vagyis ha ez nincs kitöltve valamelyik levonásnál, akkor az a jogcím nem számít bele a maximum levonható érték számításába. Ha ki van töltve, akkor pedig 1-1 darabnak számít. Amennyiben nem kell egy Levonás fülön lévő jogcímet beszámítani a 33% / 50% megállapításakor, az esetben a *Kielégítési sorrend* kategóriát kérjük hagyják üresen.

Ha a *Kielégítési sorrend* kategória kiválasztásra került, s azt szeretné kitörölni, a mezőre állva jobb egér kattintással tudja megtenni. Ez alól kivételt fognak képezni a Gyermektartás, illetve az új, együttesen működő letiltás jogcímek, mert ezeknél jobb egér kattintással sem törölhető a kiválasztott kategória.

<u>Nem jogszabályon alapuló kielégítési sorrend kategória:</u> Amennyiben valamilyen okból a törvényi kielégítési sorrend kategóriákba be nem sorolható jogcímet is szeretnének figyelembe venni a 33% / 50%-os, maximum levonható összeg megállapításához, az esetben a **"8 Nem jogszabályon alapuló"** kategóriába kell besorolni a jogcímet. Amennyiben a **"8 Nem jogszabályon alapuló"** kategóriába sem tartozik egy jogcím az semmilyen formában nem kerül figyelembe vételre a levonható mérték megállapításakor.

Szükséges megadni továbbá a Határozat/okirat számát, a határozat/okirat beérkezés dátumát. A **Határozat/okirat beérkezés dátuma melletti mező az azonos napon beérkezett okiratok közötti** sorrendiség meghatározására szolgál.

#### Behajtási jutalék alapja és összege; Sz. Mód

Amennyiben a dolgozó letiltása jóval korábbi évben kezdődött el, amikor még a behajtási jutalék összegét is korábban érvényes jogszabály alapján kellett kiszámolni, az esetben ez is beállítható, hogy mikori állapot és sávos mérték szerint számoljon a bérprogram. Ez esetben behajtási jutalék alapja és összege rovat mellett az **Sz. mód** gombra kattintva az alábbi képernyő jelenik meg:

| <b>%</b> | Behajtási jutalék számítási mód                                                                                                    |
|----------|----------------------------------------------------------------------------------------------------|
| C        | <ul> <li>1995.01.01 2001.12.17.</li> <li>100 000 Ft-ot meg nem haladó összeg esetén 8%</li> <li>100 000 Ft feletti, de 1 000 000 Ft-ot meg nem haladó összeg esetén 8000 Ft és a 100 000 Ft feletti rész 4%-a</li> <li>1 000 000 Ft feletti, de 5 000 000 Ft-ot meg nem haladó összeg esetén 44 000 Ft és az 1 000 000 Ft feletti rész 3%-a</li> <li>5 000 000 Ft feletti, de 10 000 000 Ft-ot meg nem haladó összeg esetén 164 000 Ft és az 5 000 000 Ft feletti rész 2%-a</li> <li>10 000 000 Ft feletti, de 10 000 000 Ft-ot meg nem haladó összeg esetén 164 000 Ft és az 5 000 000 Ft feletti rész 2%-a</li> </ul> |
| C        | 9 <b>2001.12.182015.12.10.</b><br>5 000 000 Ft-ot meg nem haladó összeg esetén 10%<br>5 000 000 Ft feletti, de 10 000 000 Ft-ot meg nem haladó összeg esetén 500 000 Ft és az 5 000 000 Ft feletti rész 8%-a<br>10 000 000 Ft feletti összeg esetén 900 000 Ft és a 10 000 000 Ft feletti rész 5%-a                                                                                                    |
| ۲        | <ul> <li>2015.12.11-től</li> <li>5 000 000 Ft-ot meg nem haladó összeg esetén 8%</li> <li>5 000 000 Ft feletti, de 10 000 000 Ft-ot meg nem haladó összeg esetén 400 000 Ft és az 5 000 000 Ft feletti rész 6%-a</li> <li>10 000 000 Ft feletti összeg esetén 700 000 Ft és a 10 000 000 Ft feletti rész 3%-a</li> </ul>                                                                                                    |
|          | <u>↓</u> <u>R</u> endben                                                                                                    |
| -        | Behajtási jutalék alapja és összege 2 000 000 Ft 160000 Ft Sz.mód                                                                                                    |

Az első mezőben kell csak megadni a behajtási jutalék alapját képező teljes értéket, s ezek alapján a behajtási jutalék összege már automatikusan kiszámításra kerül. A behajtási jutalék alapját képező összeg alapján a jogszabályi sávos értékhatárokat szintén automatikusan kezeli a program. Alapesetben a jelenlegi, aktuális jogszabályi rendelkezések alapján számolja ki a program a behajtási jutalék összegét.

Ha korábbi évi jogszabályi feltételek alapján kell számolni az érintett dolgozó letiltásánál a behajtási jutalékot, mert a letiltás már annyira régi, csak akkor kell kiválasztani a korábbi hatályállapotot.

#### Arány nevű mező kezelése – több, azonos kielégítési sorrendbe tartozó letiltás levonása

A Vht. 64. § (3) bekezdése alapján a bíróság a (2) bekezdéstől eltérően elrendelheti, hogy a 165. § *a*)—*e*) pontjai közül ugyanazon pont alá eső több követelést arányosan kell kielégíteni.

Az életbeli gyakorlati tapasztalatok azt mutatták azonban, hogy akkor is alkalmazza legtöbb Ügyfelünk az arányos felosztás szabályát, amikor azt nem a bíróság rendeli el, hanem több olyan határozat érkezik egymás után, melyek azonos kielégítési kategóriába tartoznak. De egyéb gyakorlatokkal is találkoztunk. Ezen tapasztalatok alapján döntöttünk úgy, hogy kialakítjuk annak lehetőségét, hogy százalékos formában arányosan felosztható legyen két (vagy több) letiltás. Ezzel rugalmasságot szerettünk volna vinni az arányosítás kezelhetőségébe.

A dolgozó törzsadatában az Arány % rovatot úgy szükséges megadni, hogy a maximum levonható keretösszeget tekintjük 100%-nak, és ezt kell felosztani. Azaz, ha például két letiltásunk van, amit egyenlő arányban szeretnénk felosztani, akkor az elsőhöz 50%-ot kell beírni. A második letiltáshoz kapcsolódó Arány mezőt pedig mindig üresen kell hagyni! Ha három levonásunk van, amit egyenlő arányban szeretnénk felosztani, akkor sorrendben az első kettőhöz 33,33%-ot kell beírni. A harmadik letiltáshoz kapcsolódó Arány mezőt pedig ez esetben is mindig üresen kell hagyni!

Tehát nagyon fontos szabály az Arány mezők kitöltésekor, hogy attól függően mennyi letiltás jogcím van, amit arányosan fel szeretnénk osztani, az utolsó letiltás jogcímhez tartozó Arány mező mindig maradjon üresen!! Erre azért van szükség, hogy a program megfelelően tudja kerekíteni, kiszámolni az összegeket, főleg akkor, ha az arány mezőben nem egész szám szerepel, hanem például 33,33%.

#### Letiltások arányának beállítása, kiszámítása

Az Arány mező kezelését, funkcióját példákon keresztül szeretnénk bemutatni annak érdekében, hogy kezelése könnyen átlátható lehessen.

Amikor a letiltásokat – egy kategórián belül szeretnénk arányosan felosztani, akkor az arányos felosztásnak csak akkor van értelme, ha nem fix Ft-ban van meghatározva a havi letiltandó összeg.

Az arány szerinti felosztás leginkább akkor fordulhat elő, amikor egy kategórián belül van több letiltása is a dolgozónak, és nem az automatika szerint kívánja a felhasználó levonni, hanem egy időben későbbi letiltást is már is szükséges elkezdeni érvényesíteni.

<u>1. Példa:</u> A már meglévő letiltás mellé érkezik egy újabb letiltás. Így összesen maximum 50% vonható le a dolgozótól. Ilyen arányban szeretnénk felosztani a letiltandó 50%-ot: 33% - 17%

Nézzük meg, hogy a 33% és a 17% hogyan aránylik az 50%-hoz:

 $33/50 = 0,66 \rightarrow 66\%$  $17/50 = 0,34 \rightarrow 34\%$ 

#### Tehát az első letiltás jogcím Arány mezőjébe: 66,00 %-ot kell beírni.

| Jog | jviszc                                                                                                    | iviszony Alapadat Jövedelem Költségelosztás Átutalás Hozott adat Nyitó adat Munkaügy Adatszolgált               | atás Kollektív szerződés, egyéb   |  |  |  |  |  |  |  |  |
|-----|----------------------------------------------------------------------------------------------------|----------------------------------------------------------------------------------------------------|-----------------------------------|--|--|--|--|--|--|--|--|
| В   | Bér   Bérpótlék   Bérjellegű   Költségtérítés   További juttatás   TB   Levonás   Adózási beállítások   Járulék beállítások   Adókedvezmények |                                                                                                    |                                   |  |  |  |  |  |  |  |  |
|     |                                                                                                    | Jogcím (megjegyzés) Beállítá:                                                                                   | Jogcím (megjegyzés) Beállítások 🔺 |  |  |  |  |  |  |  |  |
|     | ✓                                                                                                    | ☑ Letiltás (02) Készkiadás Nettó 33/50%-áig 17720.00 Ft, átutalv                                                | a (VI)                            |  |  |  |  |  |  |  |  |
|     | ☑                                                                                                    | ☑ Letiltás (02) Utazási költségátalány Nettó 33/50%-áig 0.00 Ft, átutalva (VI)                                  | )                                 |  |  |  |  |  |  |  |  |
|     |                                                                                                    | 🗹 Letiltás (02) Általános költségátalány (MBVK) Nettó 33/50%-áig 58413.00 Ft, átutalv                           | a (VI)                            |  |  |  |  |  |  |  |  |
| Γ   | ☑                                                                                                    | 🗹 Letiltás (02) MOKK költség Nettó 33/50%-áig 0.00 Ft, átutalva (M                                              | < <u>K</u> ]                      |  |  |  |  |  |  |  |  |
|     |                                                                                                    | 🗹 Letiltás (02) Végrehajtást kérő részére járó végrehajtási költség 🛛 🛛 🛛 Nettó 33/50%-áig 54338.00 Ft, átutalv | a (MKK)                           |  |  |  |  |  |  |  |  |
| Г   | ☑                                                                                                    | ☑ Letiltás (02) Végrehajtást kérő részére járó költségrész Nettó 33/50%-áig 0.00 Ft, átutalva (MI               | < <u>(K)</u>                      |  |  |  |  |  |  |  |  |
|     | ☑                                                                                                    | 🗹 Letiltás (02) Perköltség Nettó 33/50%-áig 298853.00 Ft, átuta                                                 | Iva (MKK) 🔹                       |  |  |  |  |  |  |  |  |
|     |                                                                                                    | Előírással                                                                                                    | ▼ 1 54 338.00 Ft                  |  |  |  |  |  |  |  |  |
| F   | 🗷 Áti                                                                                                    | Z Átutalás Címzett neve: MKK Bankszámlaszám v. utalási cím: 11500092-110805                                     | 996                               |  |  |  |  |  |  |  |  |
|     |                                                                                                    | Számlavezető intézmény neve: Számlát vezető fiók címe: 0                                                        |                                   |  |  |  |  |  |  |  |  |
|     | Kielégítési sorrend: 3 Bérkövetelés 🗨 Határozat/okirat száma: 11027/Ü/30450/201 Határozat/okirat beérkezés dátuma: 2015.07.17 1               |                                                                                                    |                                   |  |  |  |  |  |  |  |  |
|     | Behajtási jutalék alapja és összege: 400 000 Ft 32000 Ft Sz.mód 🗆 Lev. vége: 🗖 Tartási köt. 🖉 Tártási köt.                                    |                                                                                                    |                                   |  |  |  |  |  |  |  |  |
| E.  |                                                                                                    |                                                                                                    |                                   |  |  |  |  |  |  |  |  |

Míg a másodikként érkező határozathoz tartozó letiltás jogcím Arány mezőjét üresen kell hagyni, ahogyan ez az alábbi képernyőképen is látható.

Jogviszony Alapadat Jövedelem Költségelosztás Átutalás Hozott adat Nyitó adat Munkaügy Adatszolgáltatás Kollektív szerződés, egyéb

| Bér Bérpótlék Bérjellegű Költségtérítés További juttatás TB Levonás                                                                | Adózási beállítások   Járulék beállítások   Adókedvezmények |  |  |  |  |  |  |  |  |
|----------------------------------------------------------------------------------------------------|-------------------------------------------------------------|--|--|--|--|--|--|--|--|
| Jogcím (megjegyzés)                                                                                                    | Beállítások 🔺                                               |  |  |  |  |  |  |  |  |
| Letiltás (01) Munkadíj és költségátalány                                                                                           | Nettó 33/50%-áig 6302.00 Ft, átutalva (VI)                  |  |  |  |  |  |  |  |  |
| 🕨 🗹 Letiltás (01) Általános költségáta ány (MBVK)                                                                                  | Nettó 33/50%-áig 7539.00 Ft, átutalva (VI)                  |  |  |  |  |  |  |  |  |
| Letiltás (01) Végrehajtást kérő részére járó végrehajtási költség                                                                  | Nettó 33/50%-áig 16863.00 Ft, átutalva (Elmű Zrt.)          |  |  |  |  |  |  |  |  |
| 🗹 Letiltás (01) Végrehajtást kérő részére járó költségrész                                                                         | Nettó 33/50%-áig 46589.00 Ft, átutalva (Elmű Zrt.)          |  |  |  |  |  |  |  |  |
| 🗹 Letiltás (01) Perköltség                                                                                                    | Nettó 33/50%-áig 19084.00 Ft, átutalva (Elmű Zrt.)          |  |  |  |  |  |  |  |  |
| 🗹 Letiltás (01) Főkövetelés kamatai a letiltás végzés keltéig                                                                      | Nettó 33/50%-áig 92155.00 Ft, átutalva (Elmű Zrt.)          |  |  |  |  |  |  |  |  |
| 🗹 Letiltás (01) Főkövetelés (tőke)                                                                                                 | Nettó 33/50%-áig 636126.00 Ft, átutalva (Elmű Zrt.) 🗸 🗸     |  |  |  |  |  |  |  |  |
| [                                                                                                    | Előírással 💽 1 7539.00 Ft                                   |  |  |  |  |  |  |  |  |
| I Atutalás Címzett neve: VI Bankszámla                                                                                             | aszám v. utalási cím: 74000542-10076598-                    |  |  |  |  |  |  |  |  |
| Számlavezető intézmény neve: Szám                                                                                                  | lát vezető fiók címe: 0                                     |  |  |  |  |  |  |  |  |
| Kielégítési sorrend: 6 Egyéb követelés 🔹 Határozat/okirat száma: 11078/Ü/30921/201 Határozat/okirat beérkezés dátuma: 2016.01.01 1 |                                                             |  |  |  |  |  |  |  |  |
| Behajtási jutalék alapja és összege: 500 000 Ft 40000 Ft Sz.mód 🗆 Lev. vége: 🗖 Tartási köt. 🗛 Arány: 0.00 %                        |                                                             |  |  |  |  |  |  |  |  |
| Csak élő sorok megjelenítése                                                                                                    | ✓ Csak élő sorok megjelenítése                              |  |  |  |  |  |  |  |  |

<u>2. Példa:</u> A már meglévő gyermektartás mellé érkezik egy újabb gyermektartás. Az első gyermaktartás 37,5%-os mértékkel lett vonva a dolgozótól. A másik két gyermektartással együtt ezt a korábban megállapított 37,5%-ot egyenlő arányban kell elosztani a 3 gyermek között a bíróság döntése alapján.

Így összesen továbbra is 37,5% vonható le a dolgozótól gyermektartásra, de már 3 felé kell osztani. Ilyen arányban szeretnénk felosztani a levonandó 37,5%-ot: 12,5% - 12,5% - 12,5%

37,5% → ennyit akarunk összesen levonni, ezt kell 100%-nak tekinteni

#### $12,5/37,5 = 0,33 \rightarrow 33,33\%$ $12,5/37,5 = 0,33 \rightarrow 33,33\%$

Tehát az első letiltás jogcím Arány mezőjébe: 33,33%-ot kell beírni.

| Jo | gvisz                                                                                                    | gviszony Alapadat Jövedelem Költségelosztás Átutalás Hozott adat Nyitó adat Munkaügy Adatszolgáltatás Kollek | ktív szerződés, egyéb |  |  |  |  |  |
|----|----------------------------------------------------------------------------------------------------|----------------------------------------------------------------------------------------------------|-----------------------|--|--|--|--|--|
| В  | Bér Bérpótlék Bérjellegű Költségtérítés További juttatás TB Levonás Adózási beállítások Járulék beállítások Adókedvezmények |                                                                                                    |                       |  |  |  |  |  |
|    |                                                                                                    | Jogcím (megjegyzés) Beállítások                                                                              | ▲                     |  |  |  |  |  |
| 1  |                                                                                                    | 🗹 Gyermektartés Nettó bér+TB-ből (levonásautomatika) 12.50 %, átu                                            | talva (Kis Éva)       |  |  |  |  |  |
|    | ☑                                                                                                    | ☑   Gyermektartás (2)   Nettó bér+TB-ből (levonásautomatika) 12.50 %                                         |                       |  |  |  |  |  |
|    | ☑                                                                                                    | ☑ Gyermektartás (3) Nettó bér+TB-ből (levonásautomatika) 12.50 %                                             |                       |  |  |  |  |  |
|    |                                                                                                    |                                                                                                    |                       |  |  |  |  |  |
|    |                                                                                                    |                                                                                                    |                       |  |  |  |  |  |
|    |                                                                                                    |                                                                                                    |                       |  |  |  |  |  |
|    |                                                                                                    |                                                                                                    | -                     |  |  |  |  |  |
| 7  | A levonás mértéke: 12.50 🌫 Nettó Bér+TB 💌 Min: 0 Ft Max: 0 Ft Előírás nélkül 💌                                              |                                                                                                    |                       |  |  |  |  |  |
|    | 🗸 Át                                                                                                    | ✓ Átutalás Címzett neve: Kis Éva Bankszámlaszám v. utalási cím: 22233344-87654321                            |                       |  |  |  |  |  |
|    | Számláv vezető fiók címe: 0                                                                                                 |                                                                                                    |                       |  |  |  |  |  |
|    | Kielégítési sorrend: 1 Gyermektartás 🔹 Határozat/okirat száma: 123456 Határozat/okirat beérkezés dátuma: 2016.01.01 1       |                                                                                                    |                       |  |  |  |  |  |
|    | 🗖 Lev. vége: 🗌 🗖 Tartási köt. 🖉 Arány: 33.33 炎                                                                              |                                                                                                    |                       |  |  |  |  |  |
| 5  | 🗸 Post áló orak menislenítére                                                                                               |                                                                                                    |                       |  |  |  |  |  |

A második letiltás jogcím Arány mezőjébe is 33,33%-ot kell beírni.

Jogviszony Alapadat Jövedelem Költségelosztás Átutalás Hozott adat Nyitó adat Munkaügy Adatszolgáltatás Kollektív szerződés, egyéb

| Bér   Bérpótlék   Bérjellegű   Költségtérítés   További juttatás   TB   Levon                                      | ás 🛛 Adózási beállítások 📔 Járulék beállítások 🗎 Adókedvezmények 🗎 |  |  |  |  |  |  |  |  |
|----------------------------------------------------------------------------------------------------|--------------------------------------------------------------------|--|--|--|--|--|--|--|--|
| Jogcím (megjegyzés)                                                                                                | Beállítások 🔺                                                      |  |  |  |  |  |  |  |  |
| Gyermektartás                                                                                                    | Nettó bér+TB-ből (levonásautomatika) 12.50 %, átutalva (Kis Éva)   |  |  |  |  |  |  |  |  |
| 🕨 🗹 Gyermektartás (2)                                                                                              | Nettó bér+TB-ből (levonásautomatika) 12.50 %                       |  |  |  |  |  |  |  |  |
| Gyermektartás (3)                                                                                                  | Nettó bér+TB-ből (levonásautomatika) 12.50 %                       |  |  |  |  |  |  |  |  |
|                                                                                                    |                                                                    |  |  |  |  |  |  |  |  |
|                                                                                                    |                                                                    |  |  |  |  |  |  |  |  |
|                                                                                                    |                                                                    |  |  |  |  |  |  |  |  |
|                                                                                                    | ▼                                                                  |  |  |  |  |  |  |  |  |
| A levonás mértéke: 12.50 🎗 💌 Nettó Bér+TB 💌 Min: 0                                                                 | Ft Max: 0 Ft Előírás nélkül 💌                                      |  |  |  |  |  |  |  |  |
| T Átutalás                                                                                                    |                                                                    |  |  |  |  |  |  |  |  |
|                                                                                                    |                                                                    |  |  |  |  |  |  |  |  |
|                                                                                                    |                                                                    |  |  |  |  |  |  |  |  |
| Kielégítési sorrend: 1 Gyermektartás 🔹 Határozat/okirat száma: 111 Határozat/okirat beérkezés dátuma: 2016.01.03 1 |                                                                    |  |  |  |  |  |  |  |  |
|                                                                                                    | 🗆 Lev. vége: 🗌 📄 Tartási köt. 🛛 Arány: 33.33 🖏                     |  |  |  |  |  |  |  |  |

🔽 Csak élő sorok medielenítése

Az imént kiszámoltuk 2 \* 12,5% arányát az egészhez. A harmadik résznél már elegendő kivonnunk a 100% -ból a fenti két %-ot, vagyis:

100% - 33,33% - 33,33% = 33,34%, viszont ezt az adatot nem kell már felrögzítenünk!!

A harmadikként érkező határozatnál az Arány mezőt üresen kell hagyni, ahogyan ez az alábbi képernyőképen is látható.

| Jogvis | zony Alapadat Jövedelem Költségelosztás Átutalás Hozott adat                                                       | Nyitó adat   Munkaügy   Adatszolgáltatás   Kollektív szerződés, egyéb |  |  |  |  |  |  |
|--------|----------------------------------------------------------------------------------------------------|-----------------------------------------------------------------------|--|--|--|--|--|--|
| Bér    | Bérpótlék Bérjellegű Költségtérítés További juttatás TB Levoná                                                     | Adózási beállítások Járulék beállítások Adókedvezmények               |  |  |  |  |  |  |
|        | Jogcím (megjegyzés) Beállítások                                                                                    |                                                                       |  |  |  |  |  |  |
|        | Gyermektartás                                                                                                    | Nettó bér+TB-ből (levonásautomatika) 12.50 %, átutalva (Kis Éva)      |  |  |  |  |  |  |
|        | Gyermektartás (2)                                                                                                  | Nettó bér+TB-ből (levonásautomatika) 12.50 %                          |  |  |  |  |  |  |
| ▶⊻     | Gyermektartás (3)                                                                                                  | Nettó bér+TB-ből (levonásautomatika) 12.50 %                          |  |  |  |  |  |  |
|        |                                                                                                    |                                                                       |  |  |  |  |  |  |
|        |                                                                                                    |                                                                       |  |  |  |  |  |  |
|        |                                                                                                    |                                                                       |  |  |  |  |  |  |
|        |                                                                                                    | ·                                                                     |  |  |  |  |  |  |
| A lev  | vonás mértéke: 12.50 🏾 💌 Nettó Bér+TB 💌 Min: 0                                                                     | Ft Max 0 Ft Előírás nélkül ▼                                          |  |  |  |  |  |  |
| $\Box$ | Atutalás                                                                                                    |                                                                       |  |  |  |  |  |  |
|        |                                                                                                    |                                                                       |  |  |  |  |  |  |
| Kiel   | Kielégítési sorrend: 1 Gyermektartás 🔹 Határozat/okirat száma: 222 Határozat/okirat beérkezés dátuma: 2016.01.10 1 |                                                                       |  |  |  |  |  |  |
|        |                                                                                                    | 🗖 Lev.vége: 🗌 🔲 Tartási köt. 🛛 Árány: 0.00 🕉                          |  |  |  |  |  |  |
| V n    | sak élő sorok medielenítése                                                                                        |                                                                       |  |  |  |  |  |  |

<u>3. Példa:</u> A már meglévő két letiltás mellé érkezik egy újabb letiltás. Összesen maximum 50% vonható le a dolgozótól. Ilyen arányban szeretnénk felosztani 3 felé a letiltandó 50%-ot: 20% - 17% - 13%

Az 50% levonandót kell 100%-nak tekinteni.

 $20/50 = 0,40 \rightarrow 40\%$  $17/50 = 0,34 \rightarrow 34\%$  $13/50 = 0,26 \rightarrow 26\%$ 

Az első letiltásnál az Arány mezőbe tehát 40%-ot kell írni, a másodiknál 34%-ot, a harmadik jogcímnél pedig az Arány mezőt üresen kell hagyni!!

### <u>Előírással megadott levonáshoz tartozó sorszám (Tárgyéven belüli, azonos jogcímhez tartozó előírás sorszáma)</u>

Ennek funkcióján nem változtatottunk, továbbra is azt a célt szolgálja, hogyha egy levonás már lefutott, de még abban az évben újból esedékes lesz ugyanazon jogcím alatt, hatályváltással és sorszám beírásával a program automatikusan újra vonni fogja azt a dolgozótól. Amennyiben az adott jogcím először fordul elő, s esetleg nem is lesz többször az év során, akkor is mindenképpen írjon be a mezőbe egy 1-est, ne hagyja üresen!

#### <u>Átutalás</u>

A korábban "A levont összeg átutalásra kerül" néven megtalálható beállítás a továbbiakban Átutalás néven található meg a programban. A beállítás továbbra is azt a célt szolgálja, hogy amennyiben bankban átutalni vagy lakcímre utalni szükséges a dolgozó levonását, úgy a jogcím kiválasztása és a levonandó összeg meghatározása után első lépésként pipálja be ☑ Átutalás nevű jelölést. Ekkor kitöltheti a címzett nevét és a mellette lévő mezőben található bankszámlaszám vagy utalási cím rovatot. Ez utóbbi az esetben természetesen a 'Levonások átutalási listája' nyomtatványon bankszámlaszám helyett a beírt cím jelenik meg.

#### Nettó munkabér, mint levonásalap meghatározása

Bírósági letiltásokat, gyermektartást a nettó munkabérből lehet levonni; míg nettó TB ellátásból pedig gyermektartást, jogalap nélkül felvett TB ellátást lehet levonni. Ezért kiemelt fontosságú annak meghatározása, hogy milyen jogcímeket is tekintünk nettó munkabérnek a letiltások szempontjából, mert ezek képezik az alapját a maximálisan levonható összegeknek.

Nettó munkabérnek a Vht. törvény azokat a jogcímeket tekinti, amiből vonni kell szja előleget. Azonban vannak olyan juttatások, melyek semmiképpen nem képezhetik egy letiltás alapját, akkor sem, ha személyi jövedelemadó levonása terheli. Ilyen többek között az ösztöndíj; a kiküldetéssel, külszolgálattal és munkába járással összefüggő költségtérítés; béren kívüli juttatások, egyéb béren kívüli juttatások.

Az 1994. évi LIII. tv. 65. § (4) bekezdése alapján az (1)-(3) bekezdések alkalmazásában munkavállalói munkabérnek minősül a munkáltató által, a személyi jövedelemadóról szóló törvény szerinti béren kívüli juttatás kivételével minden olyan, a munkavállaló munkaviszonyára vagy annak megszüntetésére, megszűnésére tekintettel kifizetett pénzbeli juttatás, <u>amelyet személyi jövedelemadó-előleg fizetési kötelezettség terhel a magánszemélynél.</u>

1994. évi LIII. tv. 74. § Mentes a letiltás alól

h) az ösztöndíj, a tudományos továbbképzési ösztöndíjas munkabér jellegű ösztöndíjának kivételével [66. § d) pont], i) a kiküldetéssel, külszolgálattal és munkába járással összefüggő költségtérítés

Az alapján, hogy a bérprogram pontosan meg tudja állapítani a nettó munkabér és a nettó TB ellátás fogalmába tartozó jogcímeket 3 különböző kategóriába soroltuk a jogcímeket.

#### Az elszámolásban szereplő jogcímek tehát az alábbi 3 kategórába tartozhatnak:

**1. TB ellátások:** Elszámolás képernyőn a TB fülön megjelenő jogcímek (amennyiben TB kifizetőhelyként működik a cég)

**2. "Egyéb" kategória:** Ide tartoznak azok a jogcímek, amelyekre az 1994. évi LIII. tv. 74. §. h) és i) pontja hivatkozik. (*Mentes a letiltás alól: ösztöndíj; a kiküldetéssel, külszolgálattal és munkába járással összefüggő költségtérítés; béren kívüli juttatások, egyéb béren kívüli juttatások; adómentes jogcímek - vagyis nem vontunk belőle szja-előleget).* 

Ebben a 2. "Egyéb" kategóriában az alábbi jogcímeket vesszük figyelembe:

Adóköteles biztosítási díj - egyéb béren kívüli jutt. Ajándék - egyéb béren kívüli jutt. Ajándék - közeli hozzátartozó részére - egyéb béren kívüli jutt. Átvállalt iskolarendszerű képzés - béren kívüli juttatás Átvállalt iskolarendszerű képzés - egyéb béren kívüli jutt. Beiskolázási támogatás - béren kívüli juttatás Beiskolázási támogatás - egyéb béren kívüli jutt. Belföldi kiküldetés Belföldi napidíj Belföldi napidíj (pénztárból) Bérlet-juttatás - béren kívüli juttatás Bérlet-juttatás - egyéb béren kívüli jutt. Bérlet-juttatás forintban - béren kívüli juttatás Bérlet-juttatás forintban - egyéb béren kívüli jutt. Borravaló Dolg. javára kötött életbiztosítás Egészségbiztosítás Egyéb szociális segély Egyszerűsített foglalkoztatás /közteher/ Erzsébet-utalvány - béren kívüli juttatás Erzsébet-utalvány - egyéb béren kívüli jutt. Étkezési utalvány - béren kívüli juttatás Étkezési utalvány - egyéb béren kívüli jutt. Felszolgálási díj Fizetés előleg Gépkocsi átalány Gépkocsi költségtérítés Gépkocsi költségtérítés pénztárból kifizetve Hallgatói munkaszerződés szerinti díjazás /adómentes/ Hideg étkezési utalvány - béren kívüli juttatás Hideg étkezési utalvány - egyéb béren kívüli jutt. Jövedelem korrekció tanulónak Jövedelem, támogatás Jövedelempótlék Juttatás felsőfokú tanulónak Juttatás szakképző tanulónak Juttatás szakképző tanulónak (órabéres) Kamatkedvezményből származó jövedelem Késedelmi kamat Kiküld. rendelv. alapján saját szgk.használat Kockázatinak nem minősülő életbiztosítás Külföldi kiküldetés Külföldi kiküldetés - deviza Külföldi kiküldetés - deviza (nem rendszeres) Külföldi napidíj Külföldi napidíj - deviza Külföldi napidíj - deviza (nem rendszeres) Külföldi napidíj - deviza (rendszeres) Külföldi napidíj - fuvarozó részére Külföldi napidíj (deviza) - fuvarozó részére Külföldön adóköteles jövedelem Külföldön adóköteles, kifizetendő jövedelem MultiPay 1111-Patika Egészségpénztár - béren kívüli juttatás MultiPay 1122-Új Pillér Egészségpénztár - béren kívüli juttatás MultiPay 2211-Ételfogyasztás - egyéb béren kívüli jutt. MultiPay 2212-Munkahelyi étkezés - béren kívüli juttatás MultiPay 2222-Meleg étkezés - egyéb béren kívüli jutt. MultiPay 3311-Helyi közlekedési bérlet - béren kívüli juttatás MultiPay 4422-Iskolakezdés - béren kívüli juttatás MultiPay 4444-Ajándék - egyéb béren kívüli jutt. MultiPay 6611-Kultúra - adómentes MultiPay 6622-Sportesemény - adómentes MultiPay 7711-Ruházat és cipő - egyéb béren kívüli jutt. MultiPay 7722-Műszaki cikk - egyéb béren kívüli jutt. MultiPay 7733-Kozmetikum és tisztítószer - egyéb béren kívüli jutt. MultiPay 7744-Lakás- és konyhafelszerelés - egyéb béren kívüli jutt. MultiPay 7755-Szépségszolgáltatás - egyéb béren kívüli jutt. MultiPay 7766-Újság és könyv - egyéb béren kívüli jutt. MultiPay 7777-Üzemanyag - egyéb béren kívüli jutt.

MultiPay 7788-Vitaminok és táplálékkieg. - egyéb béren kívüli jutt. MultiPay 7799-Építőanyag és barkácsáru - egyéb béren kívüli jutt. MultiPay 8001-Céges saját termék és szolg. - egyéb béren kívüli iutt. Munk. önk.bizt.eüpt. - béren kívüli juttatás Munk. önk.bizt.eüpt. - béren kívüli juttatás (2) Munk. önk.bizt.eüpt. - béren kívüli juttatás (3) Munk. önk.bizt.eüpt. - béren kívüli juttatás (4) Munk. önk.bizt.eüpt. - béren kívüli juttatás (5) Munk. önk.bizt.eüpt. - egyéb béren kívüli jutt. Munk. önk.bizt.nypt. - béren kívüli juttatás Munk. önk.bizt.nypt. - béren kívüli juttatás (2) Munk. önk.bizt.nypt. - béren kívüli juttatás (3) Munk. önk.bizt.nypt. - béren kívüli juttatás (4) Munk. önk.bizt.nypt. - béren kívüli juttatás (5) Munk. önk.bizt.nypt. - egyéb béren kívüli jutt. Munk. önk.bizt.nypt. - egyéb béren kívüli jutt. (2) Munk. önk.bizt.nypt. - egyéb béren kívüli jutt. (3) Munk. önk.bizt.nypt. - egyéb béren kívüli jutt. (4) Munk. önk.bizt.nypt. - egyéb béren kívüli jutt. (5) Munk. önsegélyező pt. - béren kívüli juttatás Munk. önsegélyező pt. - egyéb béren kívüli jutt. Munkabérelőleg /1 hónapon belüli/ Munkabérelőleg /OMB - adómentes/ Munkáltatói lakáscélú támogatás Munkáltatói lakáscélú támogatás-visszavonandó Ösztöndíj /adómentes/ Pénzbeli beiskolázási támogatás - béren kívüli juttatás Pénzbeli beiskolázási támogatás - egyéb béren kívüli jutt. Pénztárból kifizetett temetési segély Sport utalvány - béren kívüli juttatás Sporttevékenység Számítógép juttatás - egyéb béren kívüli jutt. Széchenyi Pihenő Kártya - béren kívüli juttatás Széchenyi Pihenő Kártya /szabadidő/ - béren kívüli juttatás Széchenyi Pihenő Kártya /szabadidő/ - egyéb béren kívüli jutt. Széchenyi Pihenő Kártya /szálláshely/ - béren kívüli juttatás Széchenyi Pihenő Kártya /szálláshely/ - egyéb béren kívüli jutt. Széchenyi Pihenő Kártya /vendéglátás/ - béren kívüli juttatás Széchenyi Pihenő Kártya /vendéglátás/ - egyéb béren kívüli jutt. Szoc. gondozási díj, lelki segély szolgálat Szociális járadék Tanulmányi ösztöndíj Tanuló együttműködési megállapodással Távolsági bérlet juttatás Temetési segély Természetbeni étkezés - béren kívüli juttatás Természetbeni étkezés - egyéb béren kívüli jutt. Utazási költségtérítés Utazási ktg. elszámolás Üdülési szolgáltatás - béren kívüli juttatás Üdülési szolgáltatás - egyéb béren kívüli jutt.

**3.** Bér kategória: Ide tartozik az összes többi olyan jogcím, amelyik nem tartozik sem az *1. TB fül jogcímei,* sem a *2. Egyéb'kategóriába.* 

**Bizonyos jogcímek speciális helyzete:** az alábbiakban tételesen felsorolt jogcímek kétféleképpen is működhetnek! Ugyanis számfejthetőek adókötelesen, vagyis úgy, hogy az Adózó rész mező is töltve van és számfejthetőek adómentesen is, vagyis úgy, hogy az Adózó rész mező nincs töltve. Ha adókötelesen számfejtjük ezeket, akkor a 3. Bér kategóriába; míg ha adómentesen számfejtjük, akkor pedig a 2. "Egyéb" kategóriába fognak tartozni. Ezek a jogcímek az alábbiak:

Ajándék Ajándék - közeli hozzátartozó részére Ajándék utalvány Albérleti hozzájárulás Átutalási költségtérítés Átvállalt iskolarendszerű képzés Bedolgozói költségtérítés Bedolgozó részére adott költségtérítés Bérleti díj Étkezési hozzájárulás /nem rendszeres/ Határozat szerinti étkezési juttatás Internethasználat - kifizetendő Internethasználat Kereskedelmi utalvány Kölcsön kezelési költség Kultúra utalvány Különélési költségtérítés Lakásbérleti díj Munkaruha költségtérítés Munkaruha költségtérítés - közalk. és egyéb Munkaruha tisztítás Mûvelõdési intézményi szolgáltatás Napközbeni gépkocsi használat Összevonandó egyéb juttatás Parkolási költség Rezsi költség Szállásmegváltási átalány Számítógép juttatás Szerszámhasználat Tanuló díjazása szerződés szerint Telefon, távközlési költségtérítés Telefonszolgáltatás Természetbeni juttatás Tisztítószer átalány Üdülési csekk Üdülési csekk-hozzátartozó részére Üdülési szolgáltatás Üdülési szolgáltatás forintban Üzemanyag-megtakarítás Védőszemüveg juttatás

Fontos hangsúlyoznunk, hogy a nettó munkabér értékei nem feltétlenül fognak megegyezni azokkal az adatokkal, amik a számfejtésben is szerepelnek, mint kifizetésre kerülő összegek. Amikor a számfejtésünk olyan tételeket is tartalmaz, melyek a törvény szerint nem minősülnek a levonások tekintetében munkabérnek, akkor az összesen levont adót, járulékot arányosítanunk kell, hogy megkapjuk a ténylegesen nettó munkabérnek (vagyis a 3. Bér kategóriának) minősülő tételekre jutó adókat, járulékokat, s így végül a nettó munkabér összegét, amelyet a jogszabály meghatároz.

#### Elszámolás kezelése

| Munka    | aidő                                                                      | Bér    | Bérpótlék                    | Bérjellegű      | Költségtérítés   | További juttatás       | ТВ      | Levonás    | Adó, járu | lék       |
|----------|---------------------------------------------------------------------------|--------|------------------------------|-----------------|------------------|------------------------|---------|------------|-----------|-----------|
|          | Jogcím (megjegyzés) Beállítások                                           |        |                              | Számérték       |                  |                        |         |            |           |           |
|          | Letiltá:                                                                  | s (01) | Munkadíj é:                  | s költségátalá  | ny Nettóból 70   | )00.00 Ft, átutalva (V | /I)     |            |           | 7 000.00  |
|          | Letiltá:                                                                  | s (01) | Általános kö                 | iltségátalány ( | MB Nettóból 75   | 539.00 Ft, átutalva (N | /1)     |            |           | 7 539.00  |
|          | Letiltá:                                                                  | s (01) | Végrehajtás                  | t kérő részére  | jár Nettóból 16  | 863.00 Ft, átutalva I  | (Elmű ) | Zrt.)      |           | 16 863.00 |
|          | Letiltá:                                                                  | s (01) | Végrehajtás                  | t kérő részére  | jár Nettóból 46  | 6589.00 Ft, átutalva I | (Elmű l | Zrt.)      |           | 46 589.00 |
|          | Letiltá:                                                                  | s (01) | Perköltség                   |                 | Nettóból 19      | 9084.00 Ft, átutalva I | (Elmű ) | Zrt.)      |           | 19 084.00 |
|          | Letiltá:                                                                  | s (01) | Főkövetelé:                  | s kamatai a le  | iltá Nettóból 79 | 9928.00 Ft, átutalva I | (Elmű i | Zrt.)      |           | 79 928.00 |
| ▶☑       | Letiltá:                                                                  | s (01) | Beha <mark>i</mark> tási jul | talék           | Nettóból 12      | 2997.00 Ft, átutalva i | (VI)    |            |           | 12 997.00 |
|          |                                                                           |        |                              |                 |                  |                        |         |            |           |           |
|          |                                                                           |        |                              |                 |                  | Megjegyzés:            |         |            |           | 1         |
| A leve   | onás m                                                                    | értéki | e: 12 99                     | 97.00 Ft 💌      | [                |                        |         |            |           |           |
| 🗹 Át     | tutalás                                                                   | Cín    | nzett neve:                  | VI              |                  | Banksz.szám v. utal    | ási cín | n: 7400054 | 2-1007659 | 8-        |
|          |                                                                           | Sz     | ámlavez.int.                 | neve:           |                  | Fiók címe:             | 0       |            |           |           |
| Hatá     | Határozat/okirat száma: 11078/Ü/30921/2016 🗌 Tartási kötelezettség        |        |                              |                 |                  |                        |         |            |           |           |
| <b>V</b> | ✓ Csak élő sorok megjelenítése         ☐ Speciális jogcímek megjelenítése |        |                              |                 |                  |                        |         |            |           |           |

Teljesen új hóvégi elszámolás készítésekor a bérprogram automatikusan kezeli a Levonás fület a törzsadatban beállított jogcímek előírással megadott összegei alapján, figyelembe véve a törvényi kielégítési sorrend kategóriáit is. Továbbá megállapítja a behajtási jutalék összegét is az érintett jogcímek után, s ez "Letiltás(…) Behajtási jutalék" jogcím megnevezéssel fog megjelenni.

### <u>A levonások rendbetétele kapcsán az alábbi adatokat, szempontokat vizsgálja meg a bérprogram</u>

- Maximum levonható százalékos mérték megállapítása: 33% vagy 50 % ez esetben megvizsgáljuk az alábbi adatokat:
  - *x* tárgyhavi figyelembe vett aktuális levonások darabszáma
  - ✗ van-e olyan levonás (gyermektartás), ami önmagában 50%-ig engedélyezi a nettó munkabérből történő levonást?
- Nettó TB ellátás összege, mint levonásalap megállapítása gyermektartás jogcímek esetén: amennyiben TB kifizetőhely a cég, s szerepel a számfejtésben TB ellátás
- Nettó munkabér összege, mint levonásalap megállapítása
- Nettó TB ellátásból levonható forint összeg (Nettó TB ellátás összege, mint levonásalap \* 0,33)
- Nettó munkabérből levonható forint összeg (Nettó munkabér összege, mint levonásalap \* 0,33 vagy 0,5)
- Öregségi nyugdíjminimum ötszöröse feletti, még levonható összeg

Vht. 61. § (1) A végrehajtás során a munkabérből történő levonásnál azt az összeget kell alapul venni, amely a munkabért terhelő, abból a külön jogszabály szerint levonással teljesítendő adónak (adóelőlegnek), egészségbiztosítási és nyugdíjjáruléknak, magánnyugdíj-pénztári tagdíjnak, továbbá egyéb járuléknak a levonása után fennmarad.

(2) Az (1) bekezdés szerint csökkentett összegből – e törvényben foglalt részletes szabályok szerint – általában legfeljebb 33%-ot, kivételesen legfeljebb 50%-ot lehet levonni.

63. § A 61. § szerinti levonás után fennmaradó összegből korlátozás nélkül végrehajtás alá vonható a havonta kifizetett munkabérnek az a része, amely meghaladja az öregségi nyugdíj legalacsonyabb összegének ötszörösét.

Összesen levonható keretösszeg

FONTOS! Mikor szükséges megnyomni, lefuttatni a számfejtésben a képernyő alján látható Levonások rendbetétele nevű gombot?

1) Amennyiben a hóvégi elszámolásban kézzel további új jogcímet, vagy akár új távollétet rögzítenek fel – hiszen mindez befolyásolja majd a nettó munkabér (levonás alapjának) megállapítását -, az esetben mindenképpen szükséges a levonások újraszámítását elvégezni a "Levonások rendbetétele" gomb segítségével.

A "Levonások rendbetétele" gomb megnyomása nélkül a számfejtésben felvitt új jogcímek, távolléti tények nem lesznek figyelembe véve a nettó munkabér meghatározásakor, így a levont tételek megállapítása nem ennek az állapotnak megfelelően fog történni!!

2) Amennyiben a dolgozónak van egy, már elmentett elszámolása, de az új letiltás jogcímek előírással rögzített összegeiben történik módosítás a dolgozói törzsadatban, abban az esetben nem szükséges a Kozmetika / Téves elszámolás törlése menüpontban törölni a számfejtést, hanem a hovági elszámolás képernyőn a "Levonások rendbetétele" gomb megnyomásával a törzsdadatbeli új összegek alapján újraszámolja a levonás tételeket a program.

<u>Mentést követően az elszámolással kapcsolatos figyelmeztető üzenetként az alábbi fog megjelenni:</u> "Amennyiben módosított a számfejtésen (távollét, jogcím), akkor kérem ellenőrizze, hogy a Levonás fülön megnyomta-e a Levonások rendbetétele gombot!"

Az Alapadatok / Cég alapadatok.... / Cég törzsadatok, beállítások / Kiegészítő adatok, beállítások / Elszámolás / Figyelmeztetések nevű fülön a "Levonások automatikus kezelése" esetén elszámolás mentésekor a levonások rendbetételére vonatkozó figyelmeztetés tiltása funkcióval beállítható akár az is, hogy mentést követően ne jelenjen meg a figyelmeztető üzenet. Ezt azonban már csak akkor javasoljuk, amikor már magabiztosan használja a levonások szükség szerinti újraszámítását, vagyis minden ilyen esetben lefuttatja a Levonások rendbetételét.

#### Mikor szükséges egy, már mentett elszámolást újra elkészíteni?

1) Ha valamit akkor rögzítünk be a dolgozói törzsadatba amikor már a dolgozónak van számfejtése, ilyen esetben csak akkor fogja beemelni a számfejtés az újonnan felrögzített jogcímet, ha kitöröljük a számfejtést a *Kozmetika / Téves elszámolás törlése* menüponton belül, és újra leszámfejtjük.

#### Érdekképviseleti tagdíj levonásának kezelése

Az Érdekképviseleti tagdíj szintén a Levonás fülön található, speciálisan működő jogcím. A 08-as bevallásban is kiemelt szerepe lesz olyan tekintetben, hogy a bevallás 08M-06-os lapján is fel kell tüntetni a levont érdekképviseleti tagdíj összegét.

Ez a levonás azért speciális, mert törvény szerint csökkenti az szja előleg alapját, s így végül a levont szja előleg összegét is. Emiatt hatással lesz a nettó munkabér összegére is.

Szintén az Önök segítségét kértük, hogy hogyan kezelik a gyakorlatban ezt a speciális esetet, ha a bírósági letiltások, gyermektartások levonása mellett érdekképviseleti tagdíja is van a dolgozónak.

Nézzünk egy példát!

A dolgozónak gyermektartás levonása van, ami miatt a maximum levonható százalékos mérték, nettó munkabérből: 50%.

Nettó munkabér: 123.884 Ft

Nettó munkabérből levonható Ft érték: 61.942 Ft

Összesen levonható keretösszeg: 61.942 Ft

Tehát a dolgozó számfejtése úgy fog kinézni, hogy az összesen levonható keretösszegen felül, az érdekképviseleti tagdíj is levonásra kerül. Így összesen 63.801 Ft-ot vontunk le a dolgozótól.

| Munk                        | kaidő             | Bér | Bérpótlék    | Bérjellegű          | Költségtérítés                                           | További juttatás | ΤВ        | Levonás                   | Adó, járul | ék                     | Spec.azo: |               |          |
|-----------------------------|-------------------|-----|--------------|---------------------|----------------------------------------------------------|------------------|-----------|---------------------------|------------|------------------------|-----------|---------------|----------|
| Jogcím (megjegyzés)         |                   |     |              | Beállítások         |                                                          |                  | Számérték | ámérték 🛛 🔺 Összesen (Ft) |            | n (Ft)                 |           |               |          |
| 🕨 🗹 Érdekképviseleti tagdíj |                   |     | Nettóból 185 | Nettóból 1859,00 Ft |                                                          |                  | 1 859,00  |                           | Bruttó:    | 193872,00              |           |               |          |
| V                           | 🛛 🔽 Gyermektartás |     |              | Nettóból 619        | Nettóból 61942,00 Ft, átutalva (Sebestyénné Horváth Éva) |                  |           | 61 942,00                 |            | (Ebből bér: 185872,00) |           |               |          |
|                             |                   |     |              |                     |                                                          |                  |           |                           |            |                        |           | Adó, járulék: | 61988,00 |
| _                           | <u> </u>          |     |              |                     |                                                          |                  |           |                           |            |                        |           | Levonások:    | 63801,00 |
| _                           | _                 |     |              |                     |                                                          |                  |           |                           |            |                        |           | Nettó:        | 68083,00 |
| _                           |                   |     |              |                     |                                                          |                  |           |                           |            |                        | -         | Utalvány:     | 8000,00  |
|                             |                   |     |              |                     |                                                          |                  |           |                           |            |                        | -         | Hóközben:     | 0,00     |
|                             |                   |     |              |                     |                                                          |                  |           |                           | Atutaláe:  | 60093-00               |           |               |          |
|                             | Megjegyzes:       |     |              |                     |                                                          |                  |           |                           |            | KE Kifizetendő:        | 00003,00  |               |          |
| A lau                       |                   |     |              |                     |                                                          |                  |           |                           | 0,00       |                        |           |               |          |

#### Végrehajtás alól mentes öregségi nyugdíj legalacsonyabb összege

Az öregségi nyugdíjminimum értékét automatikusan kezeli a program, mint levonásmentes munkabérrészt, s amennyiben gyermektartáson kívüli letiltás jogcímről van szó, a nettó munkabér és a 28.500 Ft különbözetét osztja fel a program, mint maximum levonható érték. Fontos lesz az, hogy az elszámolási képernyőn a Kifizetendő/Átutalandó soron nem feltétlenül 28.500 Ft-ot fog látni. Ha olyan jogcím is számfejtésre került, mert nem felel meg a Vht. törvény szerinti nettó munkabér fogalmának, az esetben ennek értékét is pluszban tartalmazni fogja. Ilyen lehet, ha például 10.000 Ft üzemanyag-megtakarítás is számfejtésre kerül.

A Vht törvény 61. § (1) bekezdése alapján a végrehajtás során a munkabérből történő levonásnál azt az összeget kell alapul venni, amely a munkabért terhelő, abból a külön jogszabály szerint levonással teljesítendő adónak (adóelőlegnek), egészségbiztosítási és nyugdíjjáruléknak, magánnyugdíj-pénztári tagdíjnak, továbbá egyéb járuléknak a levonása után fennmarad.

62. § (1) A 61. § szerinti levonás során mentes a végrehajtás alól a havonta kifizetett munkabérnek az a része, amely megfelel az öregségi nyugdíj [27. § *a*) pont] legalacsonyabb összegének. Ez a mentesség nem áll fenn a gyermektartásdíj és a szüléssel járó költség (a továbbiakban: gyermektartásdíj) végrehajtása esetén.

Nézzünk néhány példát! 1) A dolgozó törzsadatában csak Gyermektartás jogcím szerepel, ami miatt a maximum levonható százalékos mérték, nettó munkabérből: 50%. Nettó munkabér: 56.525 Ft Nettó munkabér 50%-a: 28.263 Ft Összesen levonható keretösszeg: 28.263 Ft

#### Kifizetendő sor az elszámolási képernyőn: 28263 Ft

2) A dolgozó törzsadatában több darab letiltás jogcím szerepel (nem gyermektartás!!), ami miatt a maximum levonható százalékos mérték, nettó munkabérből: 50%.

Nettó munkabér: 56.525 Ft Nettó munkabér 50%-a: 28.263 Ft Összesen levonható keretösszeg: 28.025 Ft

#### Kifizetendő sor az elszámolási képernyőn: 28500

Vagyis a fenti két példából jól látható, hogy amíg a gyermektartás esetén, akár 28.500 Ft alá is mehetett a levonás, hiszen ezt megengedi a Vht., addig a másik esetben, amikor nem gyermektartásról volt szó, a dolgozónak meg kellett kapnia a 28.500 Ft-ot, íhy nem tudtunk teljes 50%-ot levonni.

#### A számfejtett levonások adatainak ellenőrzése

A Hóvégi elszámolás menüpontba belépve, miután a Levonás fülön automatikusan kiszámításra kerültek az egyes jogcímekre jutó összegek, a képernyő jobb alsó sarkában az **i** információs ikonra kattintva egy segédképernyő jelenik meg, ahol részletes információk jelennek meg arra vonatkozóan, hogyan állapította meg a program a levonásokhoz, letiltásokhoz felhasznált adatokat, így az könnyen ellenőrizhetővé válik a felhasználó számára.

| Munkaidő Bér Bérpótlék Bérjellegű K                           | öltségtérítés További juttatás TB Le       | vonás 🛛 Adó, járuléi                              | k         | Spec.azo:              |           |  |  |
|---------------------------------------------------------------|--------------------------------------------|---------------------------------------------------|-----------|------------------------|-----------|--|--|
| Jogcím (megjegyzés)                                           | Beállítások                                |                                                   | Számérték | ▲ Összesen (Ft)        |           |  |  |
| 🕨 🗹 Érdekképviseleti tagdíj                                   | Nettóból 6000.00 Ft                        |                                                   | 6 000.00  | Bruttó:                | 600000.00 |  |  |
| Letiltás (01) Munkadíj és költségátalány                      | Nettóból 6302.00 Ft, átutalva (VI)         |                                                   | 6 302.00  | (Ebből bér: 600000.00) |           |  |  |
| 🛛 🗹 Letiltás (01) Általános költségátalány (MB                | Nettóból 7539.00 Ft, átutalva (VI)         |                                                   | 7 539.00  | Adó, járulék:          | 200100.00 |  |  |
| Letiltás (01) Végrehajtást kérő részére já                    | Nettóból 16863.00 Ft, átutalva (Elmű Zrt.) |                                                   | 16 863.00 | Levonások:             | 263400.00 |  |  |
| Letiltás (01) Végrehajtást kérő részére já                    | Nettóból 46589.00 Ft, átutalva (Elmű Zrt.) |                                                   | 46 589.00 | Nettó:                 | 136500.00 |  |  |
| 🗹 Letiltás (01) Perköltség                                    | Nettóból 4766.00 Ft, átutalva (Elmű Zrt.)  |                                                   | 4 766.00  | Managerandar           | 0.00      |  |  |
| Letiltás (02) Munkadíj és költségátalány                      | Nettóból 87720.00 Ft, átutalva (VI)        |                                                   | 87 720.00 | Hóközben:              | 0.00      |  |  |
| 🛛 🗹 Letiltás (02) Készkiadás                                  | Nettóból 17720.00 Ft, átutalva (VI)        |                                                   | 17 720.00 |                        | 0.00      |  |  |
|                                                               | Megjegyzés:                                |                                                   |           | Átutalás:              | 0.00      |  |  |
| A levonás mértéke: 6 000 00 Et ▼                              |                                            |                                                   |           | Kifizetendő:           | 136500.00 |  |  |
|                                                               |                                            |                                                   |           | Hóközi kifiz           | zetések   |  |  |
| Atutalas                                                      |                                            |                                                   |           |                        |           |  |  |
|                                                               | _                                          |                                                   |           |                        |           |  |  |
| Határozat/okirat száma:                                       |                                            |                                                   |           |                        |           |  |  |
| 🔽 Csak élő sorok megjelenítése                                |                                            |                                                   |           |                        |           |  |  |
| 🗖 Speciális jogcímek megjelenítése                            |                                            | Levonások rendbetétele (11) Cég terhei: 162000.00 |           |                        |           |  |  |
| Kifizetés napja: 2016.01.31 Hatálysegéd Számítási segédadatol |                                            |                                                   |           |                        |           |  |  |
| Nem végleges:                                                 |                                            |                                                   | V H       | lentés 🗙 k             | légsem    |  |  |

### II. RÉSZ LETILTÁSOKHOZ KAPCSOLÓDÓ AUTOMATIKA HASZNÁLATBA VÉTELÉHEZ SZÜKSÉGES TEENDŐK, A MÁR JELENLEG IS FOLYAMATBAN LÉVŐ LETILTÁSOK KEZELÉSÉHEZ

Az I. részben részleteztünk minden fontos tudnivalót a letiltások kezeléséhez kapcsolódó programbeli módosításokat illetően. A 2. részben viszont arra szeretnénk kitérni, hogy milyen teendőket szükséges elvégezni, ha akár az egész cégre, vagy akár egy dolgozóra vonatkozóan szeretnék használatba venni a letiltások automatikus kezelését úgy, hogy már jelenleg is tart a dolgozó letiltásának, gyermektartásának levonása.

A dolgozói törzsadatban a képernyő bal alsó sarkában megjelenő Speciális jogcímek megjelenítése beállítás hiányában <u>egy szűkebb, alapértelmezett jogcímlista</u> jelenik meg az új letiltás jogcímek esetében. Ez összesen 8 darab jogcímet jelent.

A korábban egyéb jogcímeken, például Letiltás (1)... (és további sorszámmal ellátott jogcímek) jogcímeken elszámolt letiltásokat szükséges felvezetni az alábbiakban részletezett jogcímeken. Fontos, hogy ezeket az új jogcímeket a dolgozó törzsadatában a képernyő bal alsó sarkában található hatálydátumhoz kötötten (bal alsó sarokban található új hatály rögzítése) kell felrögzíteni!

Új jogcímek:

Letiltás (...) Munkadíj és költségátalány Letiltás (...) Általános költségátalány (MBVK) Letiltás (...) Végrehajtást kérő részére járó végrehajtási költség Letiltás (...) Végrehajtást kérő részére járó költségrész Letiltás (...) Perköltség Letiltás (...) Perköltség kamata Letiltás (...) Főkövetelés kamatai a letiltás végzés keltéig Letiltás (...) Főkövetelés (tőke)

#### Az alábbi jogcímek automatikusan a behajtási jutalék alapját képezik:

Letiltás (...) Végrehajtást kérő részére járó végrehajtási költség

Letiltás (...) Végrehajtást kérő részére járó költségrész

Letiltás (...) Perköltség

Letiltás (...) Perköltség kamata

Letiltás (...) Főkövetelés kamatai a letiltás végzés keltéig

Letiltás (...) Főkövetelés (tőke)

A dolgozói törzsadatban a képernyő bal alsó sarkában megjelenő Speciális jogcímek megjelenítése beállítás mellett, <u>alapértelmezett jogcímlista mellett egy bővebb</u> jelenik meg az új letiltás jogcímek esetében. Ez összesen 15 darab jogcímet jelent.

Fontos, hogy ezeket az új jogcímeket a dolgozó törzsadatában a képernyő bal alsó sarkában található hatálydátumhoz kötötten (bal alsó sarokban található új hatály rögzítése) kell felrögzíteni!

Új jogcímek:

Letiltás (...) Államnak járó illeték Letiltás (...) Munkadíj és költségátalány Letiltás (...) Készkiadás Letiltás (...) Utazási költségátalány Letiltás (...) Általános költségátalány (MBVK) Letiltás (...) MOKK költség Letiltás (...) Végrehajtást kérő részére járó végrehajtási költség Letiltás (...) Végrehajtást kérő részére járó költségrész Letiltás (...) Perköltség Letiltás (...) Perköltség kamata Letiltás (...) Költségrész előleg Letiltás (...) Költségrész előleg Letiltás (...) Ügyvédi munkadíj Letiltás (...) Főkövetelés kamatai a letiltás végzés keltéig Letiltás (...) Főkövetelés (tőke) Letiltás (...) Főkövetelés (tőke) Letiltás (...) Főkövetelés (tőke) után fizetendő további kamatok <u>Az alábbi jogcímek automatikusan a behajtási jutalék alapját képezik:</u> Letiltás (...) MOKK költség

Letiltás (...) Végrehajtást kérő részére járó végrehajtási költség

Letiltás (...) Végrehajtást kérő részére járó költségrész

Letiltás (...) Perköltség

Letiltás (...) Perköltség kamata

Letiltás (...) Ügyvédi munkadíj

Letiltás (...) Főkövetelés kamatai a letiltás végzés keltéig

Letiltás (...) Főkövetelés (tőke)

Letiltás (...) Főkövetelés (tőke) után fizetendő további kamatok

Fontos lesz továbbá, hogy az alábbi képernyőképen, illetve az I. részben is már részletezett kötelező adatokat fel kell tölteni.

| Jogviszony Alapadat Jövedelem Költségelosztás Átutalás Hozott adat                                                                  | Nyitó adat   Munkaügy   Adatszolgáltatás   Kollektív szerződés, egyéb |  |  |  |  |  |  |
|----------------------------------------------------------------------------------------------------|-----------------------------------------------------------------------|--|--|--|--|--|--|
| Bér Bérpótlék Bérjellegű Költségtérítés További juttatás TB Levonás                                                                 | Adózási beállítások   Járulék beállítások   Adókedvezmények           |  |  |  |  |  |  |
| Jogcím (megjegyzés)                                                                                                    | Beállítások                                                           |  |  |  |  |  |  |
| 🛛 🗹 Letiltás (01) Munkadíj és költségátalány                                                                                        | Nettó 33/50%-áig 6302.00 Ft, átutalva (Vérhejató Iroda)               |  |  |  |  |  |  |
| 🛛 🗹 Letiltás (01) Általános költségátalány (MBVK)                                                                                   | Nettó 33/50%-áig 7539.00 Ft, átutalva (Vérhejató Iroda)               |  |  |  |  |  |  |
| 🕨 🗹 Letiltás (01) Végrehajtást kérő részére járó végrehajtási költség                                                               | Nettó 33/50%-áig 16863.00 Ft, átutalva (Elmű Zrt.)                    |  |  |  |  |  |  |
| Letiltás (01) Végrehajtást kérő részére járó költségrész                                                                            | Nettó 33/50%-áig 46589.00 Ft, átutalva (Elmű Zrt.)                    |  |  |  |  |  |  |
| Letiltás (01) Perköltség                                                                                                    | Nettó 33/50%-áig 19084.00 Ft, átutalva (Elmű Zrt.)                    |  |  |  |  |  |  |
| Letiltás (01) Főkövetelés kamatai a letiltás végzés keltéig                                                                         | Nettó 33/50%-áig 92155.00 Ft, átutalva (Elmű Zrt.)                    |  |  |  |  |  |  |
| Letiltás (01) Főkövetelés (tőke)                                                                                                    | Nettó 33/50%-áig 636126.00 Ft, átutalva (Elmű Zrt.)                   |  |  |  |  |  |  |
|                                                                                                    | Előírással 🚽 1 16 863.00 Ft                                           |  |  |  |  |  |  |
| ✓ Átutalás Címzett neve: Elmű Zrt. Bankszámk                                                                                        | aszám v. utalási cím: 10103867-59915600-01001001                      |  |  |  |  |  |  |
| Számlavezető intézmény neve: Számlát vezető fiók címe: 0                                                                            |                                                                       |  |  |  |  |  |  |
| Kielégítési sorrend 🔓 Egyéb követelés 🛛 🚽 Határozat/okirat száma: 11078/Ü/30921/201 Határozat/okirat beérkezés dátuma: 2016.01.01 🚺 |                                                                       |  |  |  |  |  |  |
| Behajtási jutalék alapja és összege: 500 000 Ft 40000 Ft Sz.mód 🗆 Lev. vége: 🗖 Tartási köt. Arány: 0.00 %                           |                                                                       |  |  |  |  |  |  |

Különös tekintettel kell lenni az Előírással mezőben megadott érték adatára, akkor, amikor már egy régóta tartó letiltásról van szó, hiszen itt már csakis annak az összegnek kell szerepelnie, melyet még le kell vonni a továbbiakban.

## Tehát fontos, hogy itt majd ne az eredeti, letiltó határozaton szereplő összegeket tüntessék fel, hanem a már eddig levont és a még hátralévő összeg különbözetét!

| Jogviszony Alapadat Jövedelem Költségelosztás Átutalás Hozott adat                                                                 | Nyitó adat   Munkaügy   Adatszolgáltatás   Kollektív szerződés, egyéb |  |  |  |  |  |  |
|----------------------------------------------------------------------------------------------------|-----------------------------------------------------------------------|--|--|--|--|--|--|
| Bér   Bérpótlék   Bérjellegű   Költségtérítés   További juttatás   TB Levonás                                                      | Adózási beállítások   Járulék beállítások   Adókedvezmények           |  |  |  |  |  |  |
| Jogcím (megjegyzés)                                                                                                    | Beállítások                                                           |  |  |  |  |  |  |
| ▶ 🗹 Letiltás (01) Munkadíj és költségátalány                                                                                       | Nettó 33/50%-áig 6302.00 Ft, átutalva (VI)                            |  |  |  |  |  |  |
| Letiltás (01) Általános költségátalány (MBVK)                                                                                      | Nettó 33/50%-áig 7539.00 Ft, átutalva (VI)                            |  |  |  |  |  |  |
| Letiltás (01) Végrehajtást kérő részére járó végrehajtási költség                                                                  | Nettó 33/50%-áig 16863.00 Ft, átutalva (Elmű Zrt.)                    |  |  |  |  |  |  |
| Letiltás (01) Végrehajtást kérő részére járó költségrész                                                                           | Nettó 33/50%-áig 46589.00 Ft, átutalva (Elmű Zrt.)                    |  |  |  |  |  |  |
| 🗹 Letiltás (01) Perköltség                                                                                                    | Nettó 33/50%-áig 19084.00 Ft, átutalva (Elmű Zrt.)                    |  |  |  |  |  |  |
| Letiltás (01) Főkövetelés kamatai a letiltás végzés keltéig                                                                        | Nettó 33/50%-áig 92155.00 Ft, átutalva (Elmű Zrt.)                    |  |  |  |  |  |  |
| Letiltás (01) Főkövetelés (tőke)                                                                                                   | Nettó 33/50%-áig 636126.00 Ft, átutalva (Elmű Zrt.)                   |  |  |  |  |  |  |
|                                                                                                    | Előírással 💌 1 6 302.00 Ft                                            |  |  |  |  |  |  |
| I Atutalás Címzett neve: VI Bankszámla                                                                                             | szám v. utalási cím: 74000542-10076598-                               |  |  |  |  |  |  |
| Számlavezető intézmény neve: Száml                                                                                                 | át vezető fiók címe: 0                                                |  |  |  |  |  |  |
| Kielégítési sorrend: 6 Egyéb követelés 🔹 Határozat/okirat száma: 11078/Ü/30921/201 Határozat/okirat beérkezés dátuma: 2016.01.01 1 |                                                                       |  |  |  |  |  |  |
| Behajtási jutalék alapja és összege: 500 000 Ft 40000 Ft Sz.mód 🗆 Lev. vége: 🗖 Tartási köt. Arány: 0.00 %                          |                                                                       |  |  |  |  |  |  |

Az új letiltások automatizálására történő átálláskor elengedhetetlen az adatok körültekintő ellenőrzése! Tekintettel az adatok összetettségére, azok összefüggéseire, a szerteágazó jogszabályi háttérre, megkérjük Önöket, hogy a letiltásokhoz kapcsolódó adatokat mindenképpen ellenőrizzék. Az ellenőrzéshez segítségére lesz, a hóvégi elszámolás képernyőn a Levonások rendbetétele gomb megnyomása után megjelenő információs segédgomb.

A fejlesztéssel kapcsolatos észrevételeiket köszönettel vesszük.

Szoftvertanácsadó munkatársaink személyes e-mail címére elküldhetik észrevételeiket. Az esetlegesen felmerülő észrevételeket, gyakorlati megoldásokat a lehető legrövidebb időn belül megvizsgáljuk.

Köszönöm, hogy elolvasta ezt az igen hosszú levelet! Biztos vagyok benne, hogy a kifejlesztett újabb funkciók hozzájárulnak ahhoz, hogy munkáját a jövőben még könnyebben tudja majd végezni és hogy programunkat örömmel használhassa.

Amennyiben a fenti funkciók használatával kapcsolatban kérdése lenne, kérem keresse fel ügyfélszolgálatunk munkatársait!

Budapest, 2016. november 17.